# **SIEMENS**

Bibliotheksbeschreibung • 04/2015

Kommunikationsbausteine für die Fahrzeugsteuerung SIMATIC EMS400S

EMS400S

http://support.automation.siemens.com/WW/view/de/89369337

# Gewährleistung und Haftung

#### Hinweis

Die Applikationsbeispiele sind unverbindlich und erheben keinen Anspruch auf Vollständigkeit hinsichtlich Konfiguration und Ausstattung sowie jeglicher Eventualitäten. Die Applikationsbeispiele stellen keine kundenspezifischen Lösungen dar, sondern sollen lediglich Hilfestellung bieten bei typischen Aufgabenstellungen. Sie sind für den sachgemäßen Betrieb der beschriebenen Produkte selbst verantwortlich. Diese Applikationsbeispiele entheben Sie nicht der Verpflichtung zu sicherem Umgang bei Anwendung, Installation, Betrieb und Wartung. Durch Nutzung dieser Applikationsbeispiele erkennen Sie an, dass wir über die beschriebene Haftungsregelung hinaus nicht für etwaige Schäden haftbar gemacht werden können. Wir behalten uns das Recht vor, Änderungen an diesen Applikationsbeispielen jederzeit ohne Ankündigung durchzuführen. Bei Abweichungen zwischen den Vorschlägen in diesem Applikationsbeispiel und anderen Siemens Publikationen, wie z.B. Katalogen, hat der Inhalt der anderen Dokumentation Vorrang.

Für die in diesem Dokument enthaltenen Informationen übernehmen wir keine Gewähr.

Unsere Haftung, gleich aus welchem Rechtsgrund, für durch die Verwendung der in diesem Applikationsbeispiel beschriebenen Beispiele, Hinweise, Programme, Projektierungs- und Leistungsdaten usw. verursachte Schäden ist ausgeschlossen, soweit nicht z.B. nach dem Produkthaftungsgesetz in Fällen des Vorsatzes, der groben Fahrlässigkeit, wegen der Verletzung des Lebens, des Körpers oder der Gesundheit, wegen einer Übernahme der Garantie für die Beschaffenheit einer Sache, wegen des arglistigen Verschweigens eines Mangels oder wegen Verletzung wesentlicher Vertragspflichten zwingend gehaftet wird. Der Schadensersatz wegen Verletzung wesentlicher Vertragspflichten ist jedoch auf den vertragstypischen, vorhersehbaren Schaden begrenzt, soweit nicht Vorsatz oder grobe Fahrlässigkeit vorliegt oder wegen der Verletzung des Lebens, des Körpers oder der Gesundheit zwingend gehaftet wird. Eine Änderung der Beweislast zu Ihrem Nachteil ist hiermit nicht verbunden.

Weitergabe oder Vervielfältigung dieser Applikationsbeispiele oder Auszüge daraus sind nicht gestattet, soweit nicht ausdrücklich von Siemens Industry Sector zugestanden.

Securityhinweise Siemens bietet Produkte und Lösungen mit Industrial Security-Funktionen an, die den sicheren Betrieb von Anlagen, Lösungen, Maschinen, Geräten und/oder Netzwerken unterstützen. Sie sind wichtige Komponenten in einem ganzheitlichen Industrial Security-Konzept. Die Produkte und Lösungen von Siemens werden unter diesem Gesichtspunkt ständig weiterentwickelt. Siemens empfiehlt, sich unbedingt regelmäßig über Produkt-Updates zu informieren.

> Für den sicheren Betrieb von Produkten und Lösungen von Siemens ist es erforderlich, geeignete Schutzmaßnahmen (z. B. Zellenschutzkonzept) zu ergreifen und jede Komponente in ein ganzheitliches Industrial Security-Konzept zu integrieren, das dem aktuellen Stand der Technik entspricht. Dabei sind auch eingesetzte Produkte von anderen Herstellern zu berücksichtigen. Weitergehende Informationen über Industrial Security finden Sie unter http://www.siemens.com/industrialsecurity.

Um stets über Produkt-Updates informiert zu sein, melden Sie sich für unseren produktspezifischen Newsletter an. Weitere Informationen hierzu finden Sie unter <u>http://support.automation.siemens.com</u>.

# Inhaltsverzeichnis

| Gewä | ewährleistung und Haftung2 |                                                           |          |  |  |
|------|----------------------------|-----------------------------------------------------------|----------|--|--|
| 1    | Bibliothe                  | eksübersicht                                              | 5        |  |  |
|      | 1.1                        | Anwenderszenarien der Bibliothek                          | 6        |  |  |
|      | 1.2                        | Hard- und Softwarevoraussetzungen                         | 9        |  |  |
|      | 1.3                        | Bibliotheksressourcen                                     | 10       |  |  |
| 2    | Bausteir                   | ne der Bibliothek                                         | 11       |  |  |
|      | 2.1                        | Auflistung der Bausteine                                  | 11       |  |  |
|      | 2.2                        | Erläuterung der Bausteine für die Anlagensegmentsteuerung | 12       |  |  |
|      | 2.2.1                      | PSB_S_CFG (FC 1)                                          | 12       |  |  |
|      | 2.2.2                      | PSB_S_CTRLRAIL (FB1)                                      | 14       |  |  |
|      | 2.2.3                      | PSB_S_DIAG (FB2)                                          | 15       |  |  |
|      | 2.2.4                      |                                                           | 17       |  |  |
|      | 2.2.5                      | PSB_S_PARTIY_RAIL (FC 2)                                  | 10       |  |  |
|      | 2.2.0                      |                                                           | 21       |  |  |
|      |                            | UDT_PSB_S_Diag                                            | 23       |  |  |
|      | 23                         | Frläuterung der Bausteine für die Fahrzeugsteuerung       | 20       |  |  |
|      | 231                        | IR DU KOMM (FB4)                                          | 24       |  |  |
|      | 2.3.2                      | PSB C DIAG (FB2)                                          | 27       |  |  |
|      | 2.3.3                      | PSB C KOMM (FB3)                                          | 29       |  |  |
|      | 2.3.4                      | Datenstrukturen (UDTs)                                    | 30       |  |  |
| 3    | Aufbau e                   | einer Applikation mit der EMS400S Bibliothek              | 33       |  |  |
|      | 31                         | Übersicht Anlagensegment- und Fahrzeugsteuerung           | 33       |  |  |
|      | 3.2                        | Programmaufbau einer Anlagensegmentsteuerung              | 34       |  |  |
|      | 3.2.1                      | OB1 [Main]                                                | 34       |  |  |
|      |                            | PSB_S_KOMM                                                | 34       |  |  |
|      |                            | FB/FC xyz                                                 | 34       |  |  |
|      | 3.2.2                      | OB100 [Startup]                                           | 35       |  |  |
|      |                            | PSB_S_CFG                                                 | 35       |  |  |
|      |                            | PSB_S_PARITY_RAIL                                         | 35       |  |  |
|      | 3.2.3                      | OB82 [Diagnostic error interrupt]                         | 35       |  |  |
|      | 2.2                        | PSB_S_DIAG                                                | 35       |  |  |
|      | 3.3                        | Programmauibau einer Fanizeugsteuerung                    | 30       |  |  |
|      | 3.3.1                      |                                                           | 30       |  |  |
|      |                            |                                                           | 36       |  |  |
|      |                            | FB/FC xvz                                                 | 36       |  |  |
|      | 3.3.2                      | OB82 [Diagnostic error interrupt]                         | 37       |  |  |
|      |                            | PSB_C_DIAG                                                | 37       |  |  |
| 4    | Arbeiten                   | mit der Bibliothek                                        | 38       |  |  |
|      | 4.1                        | Power-Signal-Booster-Module in den Hardware-Katalog von   | ~~       |  |  |
|      | 4.0                        | STEP / V13 ninzutugen                                     | 38       |  |  |
|      | 4.Z                        | Aufruf der Bibliothekeheusteine im STED 7 Dregromm        | 40       |  |  |
|      | 4.J<br>131                 | Cerätekonfiguration der Anlagensogmentetouerung           | 42<br>10 |  |  |
|      | 4.3.1                      | Gerätekonfiguration der Fahrzeugsteuerung                 | 4Z<br>15 |  |  |
|      | 433                        | STEP 7 Programm der Anlagensegmentsteuerung               | 47       |  |  |
|      | 4.0.0                      | UDTs und Kommunikationsbausteine konieren                 | 47       |  |  |
|      |                            | Globaler Datenbaustein                                    | 48       |  |  |
|      |                            | Anlauf-OB programmieren                                   | 50       |  |  |
|      |                            | Diagnose-OB programmieren                                 | 53       |  |  |
|      |                            | Zyklisches OB1 Programm                                   | 55       |  |  |

| 6 | Historie | 9                                         | 61 |
|---|----------|-------------------------------------------|----|
| 5 | Literatu | ırhinweise                                | 61 |
|   |          | Zyklisches OB1 Programm                   | 60 |
|   |          | Diagnose-OB programmieren                 |    |
|   |          | Globaler Datenbaustein                    | 57 |
|   |          | UDTs und Kommunikationsbausteine kopieren | 56 |
|   | 4.3.4    | STEP 7 Programm der Fahrzeugsteuerung     | 56 |

# 1 Bibliotheksübersicht

# Was erhalten Sie?

Das vorliegende Dokument beschreibt die Bausteinbibliothek EMS400S. Mit der Bausteinbibliothek erhalten Sie getesteten Code mit eindeutig definierten Schnittstellen. Auf diese können Sie entsprechend Ihrer zu realisierender Aufgabenstellung aufsetzen.

Kernanliegen des Dokuments ist die Beschreibung

- aller zur Bausteinbibliothek gehörenden Bausteine
- der durch diese Bausteine realisierten Funktionalität

Darüber hinaus zeigt diese Dokumentation mögliche Einsatzgebiete auf und hilft Ihnen mit Step-by-Step-Anweisungen, die Bibliothek in Ihr STEP 7-Projekt zu integrieren.

#### Gültigkeitsbereich der Bibliothek

- STEP 7 V13 und höher
- EMS400S
- S71200 CPUs

# 1.1 Anwenderszenarien der Bibliothek

#### Übersicht zum SIMATIC EMS400S System

In der gesamten Metallindustrie und Logistikbranche werden automatisierte Fördertechniksysteme eingesetzt. Einer der größten Anwender innerbetrieblicher Logistikanwendungen ist die Automobilindustrie. Die Anlagensteuerung EMS400S (siehe <u>\3\</u>) ist für den Transport von Lasten in Elektrohängebahn-Anlagen ausgelegt. Zu einer Anlagensteuerung mit dem EMS400S System gehören folgende Komponenten:

- PSB-S-Modul
- PSB-C-Modul
- IR-Fernbedienung
- Anzeigeeinheit

Das PSB-S-Modul bildet im Verbund mit einer S7-1200-Zentralbaugruppe die **Anlagensegmentsteuerung**. Eine ihrer spezifischen Funktionen ist die Verarbeitung der über PROFINET empfangenen Daten und deren Einspeisung auf die Schleifleiter RAIL. Über die Schleifleiter wird die Kommunikationsverbindung mit der **Fahrzeugsteuerung** hergestellt.

Das PSB-C-Modul ist integriert in die zum mobilen Anlagenteil gehörende Fahrzeugsteuerung. Das PSB-C-Modul übernimmt zusammen mit einer S7-1200-Zentralbaugruppe die Steuerungsaufgaben, die das EHB-Fahrzeug betreffen. PSB-S- und PSB-C-Modul kommunizieren über einen getakteten 16-Bit-Datenrahmen. Die Kommunikation kann quittiert und nicht quittiert erfolgen. Der Dateninhalt ist im TIA-Portal frei programmierbar.

Im Einrichtbetrieb kann das EHB-Fahrzeug u. a. per Fernbedienung betrieben werden.

#### Einsatzmöglichkeit für die Verwendung der Bibliothek EMS400S

Die folgende Abbildung zeigt schematisch ein vereinfachtes Schienensystem mit 3 EHB-Fahrzeugen. In der Steuerungsebene 2 (Anlagensegmentsteuerung) und 3 (EHB-Fahrzeugsteuerung) kommt die hier behandelte Bibliothek EMS400S zum Einsatz.

Abbildung 1-1 Bedienen und Prozesssteuerung Beobachten Prozessleitebene Steuerung der EHB-Anlage Steuerungsebene 1 Synchronisationssignal Anlagensegmentsteuerung 1 mit Synchronisationsmaster Anlagensegmentsteuerung 2 Steuerungsebene 2 DC 48 V PROFINET **Bibliothek** EMS400S EHB-Fahrzeugsteuerung 1 AC 400/500 V EHB-Fahrzeugsteuerung 3 EHB-Fahrzeugsteuerung 2 Steuerungsebene 3 EHB-Schiene Schleifleiter für die Energieversorgung Schleifleiter für die Kommunikation

#### Bibliotheksfunktionen in dieser Beschreibung

In diesem Dokument zeigen wir Ihnen den Einsatz der Bibliothek anhand der nachfolgend aufgeführten Hard- und Softwarekomponenten. Anhand einer Anlagensegmentsteuerung und einer Fahrzeugsteuerung vom Typ S7-1200 werden die folgenden grundsätzlichen Funktionen mit der EMS400S Bibliothek erläutert (Siehe Kap. 4).

#### Anlagensegmentsteuerung

- Die Konfiguration der Anlage aufnehmen und den Bausteinen bereitstellen.
- Daten zwischen PSB-S-Modul und PSB-C-Modul über die RAIL senden und empfangen.
- Die Signale der DI des PSB-S-Moduls bereitstellen.
- Diagnosen der PSB-S-Module bereitstellen.

#### Fahrzeugsteuerung

- Daten zwischen PSB-S-Modul und PSB-C-Modul über die RAIL senden und empfangen.
- Einen definierten Wert am AO des PSB-C-Moduls ausgeben.
- Vorhandene Brückung der RAIL an Segmentübergängen, die durch Überfahren des Segmentübergangs entsteht, in der Fahrzeugsteuerung ausgeben.
- Die am IR-DU empfangenen Tasten bzw. Tastenkombinationen der Fahrzeugsteuerung bereitstellen.
- Die drei 7-Segmentanzeigen und Signallampen des IR-DU ansteuern.
- Diagnosen des PSB-C-Moduls bereitstellen.

**Hinweis** Es werden in diesem Dokument nur die Schritte erläutert, die zur Realisierung der oben aufgeführten Punkte nötig sind. Für eine komplette Anlagenapplikation müssen noch zusätzlich anwenderdefinierte Bausteine erstellt werden, was aber nicht Bestandteil dieser Bibliotheksbeschreibung ist.

# 1.2 Hard- und Softwarevoraussetzungen

#### Voraussetzungen für diese Bibliothek

Um die Funktionalität der hier beschriebenen Bibliothek nutzen zu können, sind nachfolgend genannte Hard- und Softwarevoraussetzungen einzuhalten:

#### Hardware zur Anlagensegmentsteuerung

Tabelle 1-1

| Nr. | Komponente                   | Artikelnummer      | Anzahl | Hinweis                                          |
|-----|------------------------------|--------------------|--------|--------------------------------------------------|
| 1.  | S7-1200 CPU1214C<br>DC/DC/DC | 6ES7214-1AG31-0XB0 | 1      | Oder eine vergleichbare S7-1200<br>CPU ab FW 3.0 |
| 2.  | S7-1200 PSB-S                | 6ES7228-1RC52-0AA0 | 1      | Ab FW 2.0                                        |

#### Hardware zur Fahrzeugsteuerung

Tabelle 1-2

| Nr. | Komponente                   | Artikelnummer      | Anzahl | Hinweis                                          |
|-----|------------------------------|--------------------|--------|--------------------------------------------------|
| 1.  | S7-1200 CPU1212C<br>DC/DC/DC | 6ES7212-1AE31-0XB0 | 1      | Oder eine vergleichbare S7-1200<br>CPU ab FW 3.0 |
| 2.  | S7-1200 PSB-C                | 6ES7228-1RC51-0AA0 | 1      | Ab FW 2.0                                        |

# **Hinweis** Alternativ können für die in Tabelle 1-2 aufgeführten Komponenten auch ähnliche Komponenten verwendet werden.

#### **Standard Software**

Tabelle 1-3

| Nr. | Komponente                  | Artikelnummer      | Anzahl |
|-----|-----------------------------|--------------------|--------|
| 3.  | STEP 7 Basic V13 oder höher | 6ES7822-0AA03-0YA5 | 1      |

#### HSP und Bibliotheken

Die folgende Liste enthält alle Dateien und Projekte, die in diesem Beispiel verwendet werden.

Tabelle 1-4

| Nr. | Komponente                                                                    | Hinweis                                                                                                    |
|-----|-------------------------------------------------------------------------------|----------------------------------------------------------------------------------------------------|
| 1.  | TIAV13_AddOn.zip                                                              | Diese gepackte Datei enthält die HSP der PSB-S-<br>und PSB-C-Module für den Hardware Katalog von<br>STEP 7 V13. |
| 2.  | 89369337_ems400s_code_tia_v13_v1 oder<br>89369337_ems400s_code_tia_v13_SP1_v1 | Diese gepackte Datei enthält die EMS400S<br>Bibliothek für Anlagensegment- und<br>Fahrzeugsteuerung.            |

# 1.3 Bibliotheksressourcen

#### Was steht hier?

Nachfolgend erhalten Sie einen Überblick über die Belegung des Arbeitsspeichers durch die Bausteine der Bibliothek EMS400S.

#### Gesamtbelegung

Alle zur Bibliothek EMS400S gehörenden Bausteine belegen im Arbeitsspeicher insgesamt maximal:

19782 Bytes für eine Anlagensegmentsteuerung

3339 Bytes für eine Fahrzeugsteuerung

#### Belegung der einzelnen Bausteine für eine Anlagensegmentsteuerung

| Baustein              | Symbol         | Belegung Arbeitsspeicher |
|-----------------------|----------------|--------------------------|
| FB1                   | PSB_S_CTRLRAIL | 2619 Bytes               |
| FB2                   | PSB_S_DIAG     | 1120 Bytes               |
| Instanz-DB            | PSB_S_DIAG_DB  | 380 Bytes                |
| FB3                   | PSB_S_KOMM     | 10997 Bytes              |
| Instanz-DB            | PSB_S_KOMM_DB  | 4052 Bytes               |
| FC1                   | PSB_S_CFG      | 142 Bytes                |
| FC2 PSB_S_PARITY_RAIL |                | 180 Bytes                |
| DB1                   | DB_PSB_S       | 392 Bytes                |

#### Tabelle 1-5

#### Belegung der einzelnen Bausteine für eine Fahrzeugsteuerung

Tabelle 1-6

| Baustein   | Symbol        | Belegung Arbeitsspeicher |
|------------|---------------|--------------------------|
| FB2        | PSB_C_DIAG    | 247 Bytes                |
| Instanz-DB | PSB_C_DIAG_DB | 388 Bytes                |
| FB3        | PSB_C_KOMM    | 1167 Bytes               |
| Instanz-DB | PSB_C_KOMM_DB | 60 Bytes                 |
| FB4        | IR_DU_KOMM    | 1229 Bytes               |
| Instanz-DB | IR_DU_KOMM_DB | 116 Bytes                |
| DB1        | DB_PSB_C      | 132 Bytes                |

# 2 Bausteine der Bibliothek

### Was steht hier?

In diesem Kapitel werden alle Bausteine der Bibliothek EMS400S aufgelistet und erläutert.

# 2.1 Auflistung der Bausteine

Nachfolgende Tabelle listet alle zur Bibliothek EMS400S gehörenden Bausteine auf.

## Anlagensegmentsteuerung

Tabelle 2-1

| Baustein       | Symbol            | Hinweis                                      |
|----------------|-------------------|----------------------------------------------|
| FB1            | PSB_S_CTRLRAIL    | Interne Kommunikationsfunktion zu einer RAIL |
| FB2            | PSB_S_DIAG        | Diagnose eines PSB_S Moduls                  |
| Instanz-<br>DB | PSB_S_DIAG_DB     | Instanz-DB zum PSB_S_DIAG                    |
| FB3            | PSB_S_KOMM        | Kommunikationsfunktionshülle zu den RAILS    |
| Instanz-<br>DB | PSB_S_KOMM_DB     | Instanz-DB zum PSB_S_KOMM                    |
| FC1            | PSB_S_CFG         | Konfiguration/Initialisierung                |
| FC2            | PSB_S_PARITY_RAIL | Paritätsbitgenerierung                       |
| DB1            | DB_PSB_S          | Globaler Datenbaustein                       |

#### Fahrzeugsteuerung

| Baustein       | Symbol        | Hinweis                                                |
|----------------|---------------|--------------------------------------------------------|
| FB2            | PSB_C_DIAG    | Diagnose des PSB_C Moduls                              |
| Instanz-<br>DB | PSB_C_DIAG_DB | Instanz-DB zum PSB_C_DIAG                              |
| FB3            | PSB_C_KOMM    | Kommunikationsfunktion zur RAIL                        |
| Instanz-<br>DB | PSB_C_KOMM_DB | Instanz-DB zum PSB_C_KOMM                              |
| FB4            | IR_DU_KOMM    | Steuerung der Anzeige/IR-<br>Fernbedienung/Signallampe |
| Instanz-<br>DB | IR_DU_KOMM_DB | Instanz-DB zum PSB_IR_DU_KOMM                          |
| DB1            | DB_PSB_C      | Globaler Datenbaustein                                 |

# 2.2 Erläuterung der Bausteine für die Anlagensegmentsteuerung

Nachfolgendes Kapitel erläutert alle zur Bibliothek EMS400S gehörenden Bausteine einer Anlagensegmentsteuerung.

# 2.2.1 **PSB\_S\_CFG (FC 1)**

#### Funktionsweise

Der Baustein "PSB\_S\_CFG" trägt die E/ A- und die HW-Adressen, die an den Input-Parametern verschaltet sind, in die Struktur des <u>UDT\_PSB\_S\_VALUE</u> ein. Diese Struktur muss am Ausgang "PSB\_S\_VALUE" verschaltet werden.

#### Aufruf und Parameter

Abbildung 2-1

|      | % FC1              |                    |
|------|--------------------|--------------------|
|      | "PSB_S_C           | FG"                |
| —    | EN                 |                    |
| ??   | MODULCOUNT         |                    |
| ??   | IO_MODULE_1        |                    |
| ??   | IO_MODULE_2        |                    |
| ??   | IO_MODULE_3        |                    |
| ??   | IO_MODULE_4        |                    |
| ??   | IO_MODULE_5        |                    |
| ?? — | IO_MODULE_6        |                    |
| ??   | IO_MODULE_7        |                    |
| ?? — | IO_MODULE_8        |                    |
| ?? — | LADDR_<br>MODULE_1 |                    |
| ?? — | LADDR_<br>MODULE_2 |                    |
| ?? — | LADDR_<br>MODULE_3 |                    |
| ?? — | LADDR_<br>MODULE_4 |                    |
| ?? — | LADDR_<br>MODULE_5 |                    |
| ?? — | LADDR_<br>MODULE_6 |                    |
| ?? — | LADDR_<br>MODULE_7 |                    |
| ?? — | LADDR_<br>MODULE_8 | PSB_S_VALUE<br>ENO |

# Eingangsparameter

## Tabelle 2-3

| Parameter      | Datentyp | Beschreibung                                     |
|----------------|----------|--------------------------------------------------|
| MODULCOUNT     | USInt    | Anzahl der konfigurierten PSB-S-Module           |
| IO_MODULE_1    | UInt     | Anfangsadresse des 1. konfigurierten PSB-S-Modul |
| IO_MODULE_2    | UInt     | Anfangsadresse des 2. konfigurierten PSB-S-Modul |
| IO_MODULE_3    | UInt     | Anfangsadresse des 3. konfigurierten PSB-S-Modul |
| IO_MODULE_4    | UInt     | Anfangsadresse des 4. konfigurierten PSB-S-Modul |
| IO_MODULE_5    | UInt     | Anfangsadresse des 5. konfigurierten PSB-S-Modul |
| IO_MODULE_6    | UInt     | Anfangsadresse des 6. konfigurierten PSB-S-Modul |
| IO_MODULE_7    | UInt     | Anfangsadresse des 7. konfigurierten PSB-S-Modul |
| IO_MODULE_8    | UInt     | Anfangsadresse des 8. konfigurierten PSB-S-Modul |
| LADDR_MODULE_1 | UInt     | HW-Kennung des 1. konfigurierten PSB-S-Modul     |
| LADDR_MODULE_2 | UInt     | HW-Kennung des 2. konfigurierten PSB-S-Modul     |
| LADDR_MODULE_3 | UInt     | HW-Kennung des 3. konfigurierten PSB-S-Modul     |
| LADDR_MODULE_4 | UInt     | HW-Kennung des 4. konfigurierten PSB-S-Modul     |
| LADDR_MODULE_5 | UInt     | HW-Kennung des 5. konfigurierten PSB-S-Modul     |
| LADDR_MODULE_6 | UInt     | HW-Kennung des 6. konfigurierten PSB-S-Modul     |
| LADDR_MODULE_7 | UInt     | HW-Kennung des 7. konfigurierten PSB-S-Modul     |
| LADDR_MODULE_8 | UInt     | HW-Kennung des 8. konfigurierten PSB-S-Modul     |

# Ausgangsparameter

| Parameter   | Datentyp        | Beschreibung                                          |
|-------------|-----------------|-------------------------------------------------------|
| PSB_S_VALUE | UDT_PSB_S_Value | Übergabestruktur für Konfigurations- und Prozessdaten |

# 2.2.2 PSB\_S\_CTRLRAIL (FB1)

#### Funktionsweise

Der Baustein "PSB\_S\_CTRLRAIL" wird innerhalb des Bausteins "PSB\_S\_KOMM" aufgerufen und beinhaltet die eigentliche Funktionalität für die Kommunikation mit den Fahrzeugen, die sich auf der zugeordneten RAIL befinden. Eine direkte Verschaltung durch den Anwender ist deshalb nicht notwendig.

#### Eingangsparameter

Tabelle 2-5

| Parameter | Datentyp | Beschreibung                                           |
|-----------|----------|--------------------------------------------------------|
| ID_PAE    | UInt     | Eingangsadresse des PSB-S-Moduls                       |
| ID_PAA    | UInt     | Ausgangsadresse des PSB-S-Moduls                       |
| RAIL      | UInt     | Nummer der RAIL                                        |
| MODE      | Int      | Modus der Übertragung (quittiert oder nicht quittiert) |
| WRITEVAL  | Word     | Zu schreibender Wert                                   |

#### Ausgangsparameter

Tabelle 2-6

| Parameter     | Datentyp | Beschreibung                    |
|---------------|----------|---------------------------------|
| READVAL       | Word     | Gelesener Wert                  |
| STATE         | Int      | Status des Bausteins            |
| VALID         | Bool     | Gültigkeit der Daten            |
| LASTVALIDREAD | Word     | Letzter gültiger gelesener Wert |

## Ein-/Ausgangsparameter

| Parameter  | Datentyp | Beschreibung                        |
|------------|----------|-------------------------------------|
| NEWQUITVAL | Bool     | Freigabe für quittierte Übertragung |

# 2.2.3 PSB\_S\_DIAG (FB2)

#### Funktionsweise

Der Baustein "PSB\_S\_DIAG" wird im OB82 [Diagnostic error interrupt] aufgerufen und mit den Startinformationen des OB82 versorgt.

Handelt es sich bei der fehlerverursachenden Komponente um ein PSB-S-Modul, extrahiert der Baustein den entsprechenden Fehlercode und trägt diesen in eine Variable vom Typ <u>UDT\_PSB\_S\_DIAG</u> ein.

In die Variable vom Typ des <u>UDT\_PSB\_S\_VALUE</u> trägt der Baustein für jedes PSB-S-Modul in die Variable

#PSB\_S\_VALUE.Module\_Values[*PSB\_S-Modulnummer*].Error im Fehlerfall 0xFFFF, im Gutzustand 0x0000 ein.

#### Aufruf und Parameter

Abbildung 2-2

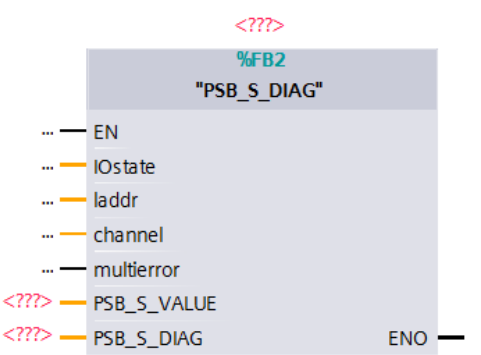

## Eingangsparameter

Tabelle 2-8

© Siemens AG 2014 All rights reserved

| Parameter  | Datentyp | Beschreibung                                                               |
|------------|----------|----------------------------------------------------------------------------|
| IOstate    | Word     | Startinformation des OB82, Peripheriezustand des<br>diagnosefähigen Moduls |
| laddr      | HW_ANY   | Startinformation des OB82, HW-Identifikation                               |
| channel    | UInt     | Startinformation des OB82, Kanalnummer                                     |
| multierror | Bool     | Startinformation des OB82, = True, wenn mehr als ein Fehler vorhanden ist. |

### Ein-/Ausgangsparameter

| Parameter   | Datentyp        | Beschreibung                                          |
|-------------|-----------------|-------------------------------------------------------|
| PSB_S_VALUE | UDT_PSB_S_Value | Übergabestruktur für Konfigurations- und Prozessdaten |
| PSB_S_DIAG  | UDT_PSB_S_Diag  | Übergabestruktur für Diagnosedaten                    |

## Status- und Fehleranzeigen

Das Statuswort befindet sich in der Struktur Module\_Cfg.Module\_Diag[*PSB\_S-Modulnummer*].State im UDT <u>UDT PSB S DIAG</u>

| Status | Fehler                                    | Beschreibung/Abhilfe                                                                                                    |
|--------|-------------------------------------------|----------------------------------------------------------------------------------------------------|
| 0x0002 | Unterspannung                             | Anlagensegmentsteuerung: 30 V, bezogen auf 48 V                                                                                                    |
| 0x0003 | Überspannung                              | Anlagensegmentsteuerung: 55 V, bezogen auf 48 V                                                                                                    |
| 0x0004 | Überlast                                  | Die Anlagensegmentsteuerung treibt zu viele<br>Fahrzeugsteuerungen in den angeschlossenen drei<br>Anlagensegmenten an.                                                                                                    |
|        |                                           | Zusätzlich wird der Fehler "Überlast" in folgenden Fällen ausgelöst:                                                                                                    |
|        |                                           | Kurzschluss zwischen RAIL A und RAIL B innerhalb<br>eines Anlagensegments                                                                                                    |
|        |                                           | Verpolung von RAIL A und RAIL B innerhalb eines     Anlagensegments                                                                                                    |
|        |                                           | Dies gilt, wenn sich ein EHB-Fahrzeug im betreffenden<br>Anlagensegment befindet. Die Leitungen an der<br>Fahrzeugsteuerung sind ordnungsgemäß angeschlossen.                                                                         |
| 0x0005 | Übertemperatur                            | Steigt die Temperatur nach der Diagnosemeldung<br>"Übertemperatur" um weitere 5 K, dann erfolgt die<br>Abschaltung des PSB-S-Moduls.                                                                                                  |
| 0x0009 | Fehler                                    | Allgemeiner Gerätefehler auf RAIL 1 bis 3. Ein Fehler in<br>der Fahrzeugsteuerung ist aufgetreten. Dabei kann es sich<br>z. B. um eine Unterbrechung der Energiezufuhr handeln.<br>Eine Untersuchung des EHB-Fahrzeugs ist notwendig. |
| 0x000B | Unbekannter<br>Fehler (000B)              | Prüfen Sie die Existenz der Eingangsspannung 48 V.<br>Wenn Spannung anliegt, ist das PSB-S-Modul defekt. Das<br>PSB-S-Modul muss für eine Reparatur eingeschickt<br>werden.                                                           |
| 0x0016 | Prozessalarm<br>verloren/<br>Abtastfehler | Synchronisationssignal fehlt. Prüfen Sie die Datenleitung ab der Signalquelle für das Synchronisationssignal.                                                                                                    |

## 2.2.4 PSB\_S\_KOMM (FB3)

#### Funktionsweise

Der Baustein "PSB\_S\_KOMM" liest, interpretiert und beschreibt die im PAE/PAA befindlichen Daten des PSB-S-Moduls.

Für die Kommunikation mit den RAILs ruft der Baustein intern den Baustein "PSB\_S\_CTRLRAIL" bis zu 24 Mal (max. 8 Module à 3 RAILs) je Konfiguration auf.

#### **Realisierte Funktionen**

- Lesen der Daten (16 Bit) aller konfigurierten Module und angeschlossenen RAILs.
- Schreiben der Daten (16 Bit) auf alle konfigurierten Module und angeschlossenen RAILs.
- Einlesen der Zustände der 6 digitalen Eingänge der konfigurierten Module und Übertragung in die Struktur "UDT\_PSB\_S\_VALUE".
- Setzen der Zustands-Modi "quittierte Kommunikation" und "nicht quittierte Kommunikation".
- Übertragen des Fehlerzustands (Error Code) der gestörten Module in die Struktur "UDT\_PSB\_S\_VALUE".

Der Baustein "PSB\_S\_KOMM" wird ausschließlich über die Strukturen "UDT\_PSB\_S\_Diag" und "UDT\_PSB\_S\_Value" gesteuert.

#### Plausibilitätscheck

Der Baustein prüft die in der Struktur "UDT\_PSB\_S\_Value" hinterlegte Konfiguration auf Plausibilität und bricht die Bearbeitung ab, wenn fehlerhafte Daten erkannt wurden.

#### Kommunikations-Modus

Die Art der Übertragung wird über die Variable "UDT\_PSB\_S\_Value".Module\_Cfg.Mode\_Rail\_x festgelegt.

| Mode_Rail_x | Bedeutung                       | Hinweis                                                                                                    |
|-------------|---------------------------------|----------------------------------------------------------------------------------------------------|
| 0           | Aus                             |                                                                                                    |
| 1           | nicht quittierte<br>Übertragung |                                                                                                    |
| 2           | quittierte<br>Übertragung       | Die quittierte Übertragung muss von der Applikation<br>wiederholt durch Setzung der Variablen<br><i>"UDT_PSB_S_Value".Module_Value. NewQuitVal_Rail_x</i><br>angestoßen werden.<br>Bei erfolgreicher Übertragung setzt der Baustein die |
|             |                                 | Variable "UDT_PSB_S_Value".Module_Value.<br>NewQuitVal_Rail_x wieder zurück.                                                                                                    |

## Aufruf und Parameter

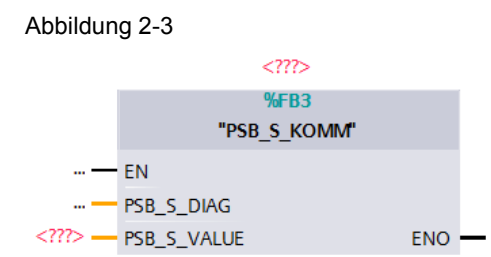

#### Eingangsparameter

Tabelle 2-12

| Parameter  | Datentyp       | Beschreibung                       |
|------------|----------------|------------------------------------|
| PSB_S_DIAG | UDT_PSB_S_Diag | Übergabestruktur für Diagnosedaten |

#### Ein-/Ausgangsparameter

Tabelle 2-13

| Parameter   | Datentyp        | Beschreibung                                          |
|-------------|-----------------|-------------------------------------------------------|
| PSB_S_VALUE | UDT_PSB_S_Value | Übergabestruktur für Konfigurations- und Prozessdaten |

# 2.2.5 PSB\_S\_PARITY\_RAIL (FC 2)

#### Funktionsweise

Um eine Brückung zwischen zwei benachbarten RAILs erkennen zu können, muss jeder RAIL ein Paritätsbit im Kommunikationstelegramm für die RAIL mitgegeben werden.

# **Hinweis** Dazu ist es notwendig, dass die komplette Anlage (bzw. der Rundkurs) eine gerade Anzahl von RAILs besitzt.

Der Baustein "PSB\_S\_PARITY" trägt dazu die Parität in die Struktur des "UDT\_PSB\_S\_VALUE" ein, die am Ausgang PSB\_S\_VALUE verschaltet ist.

Die Parität wird vom PSB-C-Modul ausgewertet. Dieses erkennt, ob 2 RAILs gebrückt sind; in diesem Fall gibt der Baustein "PSB\_C\_KOMM" das Signal BB\_RAIL aus.

## Aufruf und Parameter

# Abbildung 2-4

|       |                     | %FC2               |  |
|-------|---------------------|--------------------|--|
|       | "PSB_S              | _PARITY_RAIL"      |  |
|       | EN                  |                    |  |
| ?.? — | MODULE_1_<br>RAIL_1 |                    |  |
| ?.? — | MODULE_1_<br>RAIL_2 |                    |  |
| ?.? — | MODULE_1_<br>RAIL_3 |                    |  |
| ?.? — | MODULE_2_<br>RAIL_1 |                    |  |
| ?.? — | MODULE_2_<br>RAIL_2 |                    |  |
| ?.? — | MODULE_2_<br>RAIL_3 |                    |  |
| ?.? — | MODULE_3_<br>RAIL_1 |                    |  |
| ?.? — | MODULE_3_<br>RAIL_2 |                    |  |
| ?.? — | MODULE_3_<br>RAIL_3 |                    |  |
| ?.? — | MODULE_4_<br>RAIL_1 |                    |  |
| ?.? — | MODULE_4_<br>RAIL_2 |                    |  |
| ?.? — | MODULE_4_<br>RAIL_3 |                    |  |
| ?.? — | MODULE_5_<br>RAIL_1 |                    |  |
| ?.? — | MODULE_5_<br>RAIL_2 |                    |  |
| ?.? — | MODULE_5_<br>RAIL_3 |                    |  |
| ?.? — | MODULE_6_<br>RAIL_1 |                    |  |
| ?.? — | MODULE_6_<br>RAIL_2 |                    |  |
| ?.? — | MODULE_6_<br>RAIL_3 |                    |  |
| ?.? — | MODULE_7_<br>RAIL_1 |                    |  |
| ?.? — | MODULE_7_<br>RAIL_2 |                    |  |
| ?.? — | MODULE_7_<br>RAIL_3 |                    |  |
| ?.? — | MODULE_8_<br>RAIL_1 |                    |  |
| ?.? — | MODULE_8_<br>RAIL_2 |                    |  |
| ?.? — | MODULE_8_<br>RAIL_3 | PSB_S_VALUE<br>ENO |  |

# Eingangsparameter

Tabelle 2-14

| Parameter       | Datentyp | Beschreibung                      |
|-----------------|----------|-----------------------------------|
| MODULE_1_RAIL_1 | Bool     | Parität der RAIL_1, des 1. Moduls |
| MODULE_1_RAIL_2 | Bool     | Parität der RAIL_2, des 1. Moduls |
| MODULE_1_RAIL_3 | Bool     | Parität der RAIL_3, des 1. Moduls |
| MODULE_2_RAIL_1 | Bool     | Parität der RAIL_1, des 2. Moduls |
| MODULE_2_RAIL_2 | Bool     | Parität der RAIL_2, des 2. Moduls |
| MODULE_2_RAIL_3 | Bool     | Parität der RAIL_3, des 2. Moduls |
| MODULE_3_RAIL_1 | Bool     | Parität der RAIL_1, des 3. Moduls |
| MODULE_3_RAIL_2 | Bool     | Parität der RAIL_2, des 3. Moduls |
| MODULE_3_RAIL_3 | Bool     | Parität der RAIL_3, des 3. Moduls |
| MODULE_4_RAIL_1 | Bool     | Parität der RAIL_1, des 4. Moduls |
| MODULE_4_RAIL_2 | Bool     | Parität der RAIL_2, des 4. Moduls |
| MODULE_4_RAIL_3 | Bool     | Parität der RAIL_3, des 4. Moduls |
| MODULE_5_RAIL_1 | Bool     | Parität der RAIL_1, des 5. Moduls |
| MODULE_5_RAIL_2 | Bool     | Parität der RAIL_2, des 5. Moduls |
| MODULE_5_RAIL_3 | Bool     | Parität der RAIL_3, des 5. Moduls |
| MODULE_6_RAIL_1 | Bool     | Parität der RAIL_1, des 6. Moduls |
| MODULE_6_RAIL_2 | Bool     | Parität der RAIL_2, des 6. Moduls |
| MODULE_6_RAIL_3 | Bool     | Parität der RAIL_3, des 6. Moduls |
| MODULE_7_RAIL_1 | Bool     | Parität der RAIL_1, des 7. Moduls |
| MODULE_7_RAIL_2 | Bool     | Parität der RAIL_2, des 7. Moduls |
| MODULE_7_RAIL_3 | Bool     | Parität der RAIL_3, des 7. Moduls |
| MODULE_8_RAIL_1 | Bool     | Parität der RAIL_1, des 8. Moduls |
| MODULE_8_RAIL_2 | Bool     | Parität der RAIL_2, des 8. Moduls |
| MODULE_8_RAIL_3 | Bool     | Parität der RAIL_3, des 8. Moduls |

# Ausgangsparameter

| Parameter   | Datentyp        | Beschreibung                                          |
|-------------|-----------------|-------------------------------------------------------|
| PSB_S_VALUE | UDT_PSB_S_VALUE | Übergabestruktur für Konfigurations- und Prozessdaten |

# 2.2.6 Datenstrukturen (UDTs)

Die Kommunikationsschnittstelle zwischen den Bibliotheksbausteinen und den individuell programmierten anwenderdefinierten Bausteinen erfolgt über folgende definierte UDTs in der Anlagensegmentsteuerung.

### UDT\_PSB\_S\_Value

Pro Anlagensegmentsteuerung wird eine Variable vom Typ "UDT\_PSB\_S\_Value" in einem globalen DB deklariert.

Über diese Variable kommunizieren die

- individuellen anwenderdefinierten Bausteine;
- die Bausteine "PSB\_S\_KOMM", "PSB\_S\_CFG", "PSB\_S\_PARITY\_RAIL" und "PSB\_S\_DIAG" untereinander.

| Name        | Element       | Тур                    | Beschreibung                                                                                    |
|-------------|---------------|------------------------|-------------------------------------------------------------------------------------------------|
| NewValue    |               | Bool                   | Wird gesetzt im OB100 im Baustein PSB_S_CFG                                                     |
| Count_Modul |               | USInt                  | Gibt an, wie viele PSB-S-Module konfiguriert sind.                                              |
| Module_Cfg  |               | Array[18]<br>of Struct | Beinhaltet alle relevanten Informationen rund um die Konfiguration der PSB-S-Module.            |
|             | Module_Cfg[1] | Struct                 |                                                                                                 |
|             | ID            | UInt                   | Anfangsadresse des Moduls                                                                       |
|             | LADDR         | UInt                   | HW-Kennung des Moduls                                                                           |
|             | Parity_Rail_1 | Bool                   | Paritätsbit von RAIL_1                                                                          |
|             | Parity_Rail_2 | Bool                   | Paritätsbit von RAIL_2                                                                          |
|             | Parity_Rail_3 | Bool                   | Paritätsbit von RAIL_3                                                                          |
|             | Mode_Rail_1   | Int                    | Mode von RAIL_1;<br>0 = Aus,<br>1 = nicht quittierte Übertragung,<br>2 = quittierte Übertragung |
|             | Mode_Rail_2   | Int                    | Mode von RAIL_2;<br>0 = Aus,<br>1 = nicht quittierte Übertragung,<br>2 = quittierte Übertragung |
|             | Mode_Rail_3   | Int                    | Mode von RAIL_3;<br>0 = Aus,<br>1 = nicht quittierte Übertragung,<br>2 = quittierte Übertragung |
|             | Module_Cfg[2] | Struct                 |                                                                                                 |
|             | Module_Cfg[3] | Struct                 |                                                                                                 |
|             | Module_Cfg[4] | Struct                 |                                                                                                 |
|             | Module_Cfg[5] | Struct                 |                                                                                                 |
|             | Module_Cfg[6] | Struct                 |                                                                                                 |
|             | Module_Cfg[7] | Struct                 |                                                                                                 |
|             | Module_Cfg[8] | Struct                 |                                                                                                 |

| Name          | Element           | Тур                    | Beschreibung                                                    |
|---------------|-------------------|------------------------|-----------------------------------------------------------------|
| Module_Values |                   | Array[18]<br>of Struct |                                                                 |
|               | Module_Values[1]  | Struct                 |                                                                 |
|               | Read_Rail_1       | Word                   | Gelesener Wert von RAIL_1                                       |
|               | Read_Rail_2       | Word                   | Gelesener Wert von RAIL_2                                       |
|               | Read_Rail_3       | Word                   | Gelesener Wert von RAIL_3                                       |
|               | Valid_Rail_1      | Bool                   | Gültigkeitsbit von RAIL_1                                       |
|               | Valid_Rail_2      | Bool                   | Gültigkeitsbit von RAIL_2                                       |
|               | Valid_Rail_3      | Bool                   | Gültigkeitsbit von RAIL_3                                       |
|               | LVRead_Rail_1     | Word                   | Letzter gültiger gelesener Wert von RAIL_1                      |
|               | LVRead_Rail_2     | Word                   | Letzter gültiger gelesener Wert von RAIL_2                      |
|               | LVRead_Rail_3     | Word                   | Letzter gültiger gelesener Wert von RAIL_3                      |
|               | Write_Rail_1      | Word                   | Wert, der auf die RAIL_1 geschrieben werden soll                |
|               | Write_Rail_2      | Word                   | Wert, der auf die RAIL_2 geschrieben werden soll                |
|               | Write_Rail_3      | Word                   | Wert, der auf die RAIL_3 geschrieben werden soll                |
|               | NewQuitVal_Rail_1 | Bool                   | Freigabe für quittierte Übertragung auf RAIL_1                  |
|               | NewQuitVal_Rail_2 | Bool                   | Freigabe für quittierte Übertragung auf RAIL_2                  |
|               | NewQuitVal_Rail_3 | Bool                   | Freigabe für quittierte Übertragung auf RAIL_3                  |
|               | Presence_Rail_1   | Bool                   | Fahrzeug auf RAIL_1 präsent                                     |
|               | Presence_Rail_2   | Bool                   | Fahrzeug auf RAIL_2 präsent                                     |
|               | Presence_Rail_3   | Bool                   | Fahrzeug auf RAIL_3 präsent                                     |
|               | Read_DI_1         | Bool                   | Zustand des DI1 des Moduls                                      |
|               | Read_DI_2         | Bool                   | Zustand des DI2 des Moduls                                      |
|               | Read_DI_3         | Bool                   | Zustand des DI3 des Moduls                                      |
|               | Read_DI_4         | Bool                   | Zustand des DI4 des Moduls                                      |
|               | Read_DI_5         | Bool                   | Zustand des DI5 des Moduls                                      |
|               | Read_DI_6         | Bool                   | Zustand des DI6 des Moduls                                      |
|               | Data_Rail_1       | Bool                   | Data-Bit RAIL_1                                                 |
|               | Data_Rail_2       | Bool                   | Data-Bit RAIL_2                                                 |
|               | Data_Rail_3       | Bool                   | Data-Bit RAIL_3                                                 |
|               | State_Rail_1      | Int                    | Zustand der Übertragung auf RAIL_1;<br>0 = aus,                 |
|               |                   |                        | 1 = nicht quittierte Übertragung,<br>2 = quittierte Übertragung |
|               | State_Rail_2      | Int                    | Zustand der Übertragung auf RAIL_2;<br>0 = aus,                 |
|               |                   |                        | 1 = nicht quittierte Übertragung,<br>2 = quittierte Übertragung |
|               | State Rail 3      | Int                    | Zustand der Übertragung auf RAIL 3;                             |
|               |                   |                        | 0 = aus,                                                        |
|               |                   |                        | 1 = nicht quittierte Übertragung,                               |
|               |                   |                        | 2 = quittierte Übertragung                                      |
|               | Error             | Word                   | Error Code                                                      |
|               | Module_Values[2]  | Struct                 |                                                                 |
|               | Module_Values[3]  | Struct                 |                                                                 |

| Name      | Element          | Тур    | Beschreibung |
|-----------|------------------|--------|--------------|
|           | Module_Values[4] | Struct |              |
|           | Module_Values[5] | Struct |              |
|           | Module_Values[6] | Struct |              |
|           | Module_Values[7] | Struct |              |
|           | Module_Values[8] | Struct |              |
| Cfg_Error |                  | Bool   |              |

## UDT\_PSB\_S\_Diag

Pro Anlagensegmentsteuerung wird eine Variable vom Typ "UDT\_PSB\_S\_Diag" in einem globalen DB deklariert.

Über diese Variable werden Fehlerinformationen zwischen folgenden Bausteinen kommuniziert:

- den anwenderdefinierten Bausteinen;
- den Bausteinen "PSB\_S\_KOMM" und "PSB\_S\_DIAG".

| Tabel | le | 2-1 | 7 |
|-------|----|-----|---|
|-------|----|-----|---|

| Name        | Element         | Тур                    | Beschreibung                                 |
|-------------|-----------------|------------------------|----------------------------------------------|
| Module_Diag |                 | Array[18]<br>of Struct |                                              |
|             | Module_Diag[1]  | Struct                 |                                              |
|             | State           | Word                   | Fehler Code in HEX                           |
|             | Laddr           | HW_ANY                 | HW-Identifikation des Moduls                 |
|             | Multierror      | Bool                   | = 1, falls mehr als ein Fehler vorhanden ist |
|             | Module_Diag [2] | Struct                 |                                              |
|             | Module_Diag [3] | Struct                 |                                              |
|             | Module_Diag [4] | Struct                 |                                              |
|             | Module_Diag [5] | Struct                 |                                              |
|             | Module_Diag [6] | Struct                 |                                              |
|             | Module_Diag [7] | Struct                 |                                              |
|             | Module_Diag [8] | Struct                 |                                              |

# 2.3 Erläuterung der Bausteine für die Fahrzeugsteuerung

Nachfolgendes Kapitel erläutert alle zur Bibliothek EMS400S gehörenden Bausteine einer Fahrzeugsteuerung.

# 2.3.1 IR\_DU\_KOMM (FB4)

#### Funktionsweise

Der Baustein "IR\_DU\_KOMM" liest, interpretiert und beschreibt die im PAE/ PAA befindlichen Daten des PSB-C-Moduls.

Realisierte Funktionen:

- Werte auf der LED-Anzeige ausgeben
- Rote und grüne Signallampe ansteuern
- Anzeige Ein-/ Ausschalten
- Lampentest
- Signale der einzelnen Tasten und Tastenkombinationen von der IR-Fernbedienung empfangen und ausgeben

| Tabelle 2-18 | Darstellbare | Zeichen | auf der | LED | Anzeige |
|--------------|--------------|---------|---------|-----|---------|
|--------------|--------------|---------|---------|-----|---------|

| Wert in hex | Ausgabe      |
|-------------|--------------|
| 00 09       | Zahl 0 9     |
| 0A          | "E"          |
| 0B          | "F"          |
| 0C          | Aus          |
| 0D          | Р            |
| 0E          | " <b>r</b> " |
| 0F          | <u>در ۲</u>  |

# Aufruf und Parameter

Abbildung 2-5

|    | ??</th <th>&gt;</th> <th></th> | >         |          |
|----|--------------------------------|-----------|----------|
|    | % FI                           | 34        |          |
|    | "IR_DU_H                       | COMM"     |          |
|    |                                | KEY_0     | <u> </u> |
|    |                                | KEY_1     | <u> </u> |
| —  | EN                             | KEY_2     | <u> </u> |
| —  | ENABLE_UDT                     | KEY_3     | <u> </u> |
| —  | ID                             | KEY_4     | <u> </u> |
| —  | CHAR1                          | KEY_5     | <u> </u> |
| —  | CHAR2                          | KEY_6     | <u> </u> |
| —  | CHAR3                          | KEY_7     | <u> </u> |
| —  | POINT1                         | KEY_8     | <u> </u> |
| —  | POINT2                         | KEY_9     | <u> </u> |
| —  | POINT3                         | KEY_ESC   | <u> </u> |
| —  | ALLON                          | KEY_ENTER | <u> </u> |
| —  | LAMPTEST                       | KEY_FZG   | <u> </u> |
| —  | GREENLED                       | KEY_F1    | <u> </u> |
| —  | REDLED                         | KEY_F2    | <u> </u> |
| ?? | PSB_C                          | ENO       | _        |

# Eingangsparameter

| Parameter  | Datentyp | Beschreibung                                                                   |
|------------|----------|--------------------------------------------------------------------------------|
| ENABLE_UDT | Bool     | Legt fest, welche Werte angezeigt werden.<br>True=UDT , False= Input-Parameter |
| ID         | UInt     | Anfangsadresse des PSB-C-Moduls                                                |
| CHAR1      | Byte     | 0x00 bis 0x0F entsprechend "Tabelle: Darstellbare Zeichen"                     |
| CHAR2      | Byte     | 0x00 bis 0x0F entsprechend "Tabelle: Darstellbare Zeichen"                     |
| CHAR3      | Byte     | 0x00 bis 0x0F entsprechend "Tabelle: Darstellbare Zeichen"                     |
| POINT1     | Bool     | Dezimal-Punkt der ersten 7-Segment-Anzeige ansteuern.                          |
| POINT2     | Bool     | Dezimal-Punkt der zweiten 7-Segment-Anzeige ansteuern.                         |
| POINT3     | Bool     | Dezimal-Punkt der dritten 7-Segment-Anzeige ansteuern.                         |
| ALLON      | Bool     | LED-Anzeige und Signallampe einschalten                                        |
| LAMPTEST   | Bool     | Lampentest                                                                     |
| GREENLED   | Bool     | Grüne Signallampe einschalten                                                  |
| REDLED     | Bool     | Rote Signallampe einschalten                                                   |

# Ausgangsparameter

Tabelle 2-20

| Parameter | Datentyp | Beschreibung                                 |
|-----------|----------|----------------------------------------------|
| KEY_0     | Bool     | TRUE, wenn die Taste "0" gedrückt wurde.     |
| KEY_1     | Bool     | TRUE, wenn die Taste "1" gedrückt wurde.     |
| KEY_2     | Bool     | TRUE, wenn die Taste "2" gedrückt wurde.     |
| KEY_3     | Bool     | TRUE, wenn die Taste "3" gedrückt wurde.     |
| KEY_4     | Bool     | TRUE, wenn die Taste "4" gedrückt wurde.     |
| KEY_5     | Bool     | TRUE, wenn die Taste "5" gedrückt wurde.     |
| KEY_6     | Bool     | TRUE, wenn die Taste "6" gedrückt wurde.     |
| KEY_7     | Bool     | TRUE, wenn die Taste "7" gedrückt wurde.     |
| KEY_8     | Bool     | TRUE, wenn die Taste "8" gedrückt wurde.     |
| KEY_9     | Bool     | TRUE, wenn die Taste "9" gedrückt wurde.     |
| KEY_ESC   | Bool     | TRUE, wenn die Taste "ESC" gedrückt wurde.   |
| KEY_ENTER | Bool     | TRUE, wenn die Taste "ENTER" gedrückt wurde. |
| KEY_FZG   | Bool     | TRUE, wenn die Taste "FZG" gedrückt wurde.   |
| KEY_F1    | Bool     | TRUE, wenn die Taste "F1" gedrückt wurde.    |
| KEY_F2    | Bool     | TRUE, wenn die Taste "F2" gedrückt wurde.    |

# Ein-/Ausgangsparameter

| Parameter | Datentyp  | Beschreibung                                    |
|-----------|-----------|-------------------------------------------------|
| PSB_C     | UDT_PSB_C | Übergabestruktur für Prozess- und Diagnosedaten |

# 2.3.2 PSB\_C\_DIAG (FB2)

#### Funktionsweise

Der Baustein "PSB\_C\_DIAG" wird im OB82 aufgerufen und mit den Startinformationen des OB82 versorgt.

Handelt es sich bei der fehlerverursachenden Komponente um ein PSB-C-Modul, extrahiert der Baustein den entsprechenden Fehlercode und trägt diesen in eine Variable vom Typ "<u>UDT\_PSB\_C</u>".State ein.

#### Aufruf und Parameter

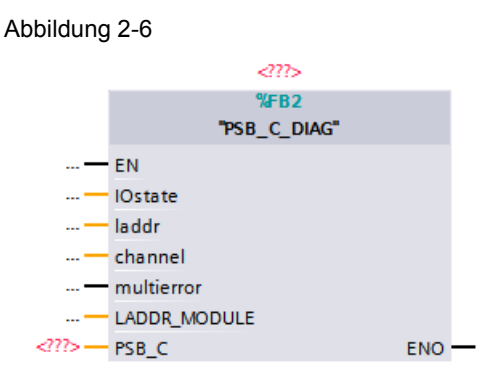

### Eingangsparameter

#### Tabelle 2-22

| Parameter    | Datentyp | Beschreibung                                                               |
|--------------|----------|----------------------------------------------------------------------------|
| IOstate      | Word     | Startinformation des OB82, Peripheriezustand des<br>diagnosefähigen Moduls |
| laddr        | HW_ANY   | Startinformation des OB82, HW-Identifikation                               |
| channel      | UInt     | Startinformation des OB82, Kanalnummer                                     |
| multierror   | Bool     | Startinformation des OB82, = True, wenn mehr als ein Fehler vorhanden ist  |
| LADDR_MODULE | UInt     | Hardware-Identifikation des PSB-C-Moduls                                   |

#### **Ein-/Ausgangsparameter**

| Parameter       | Datentyp | Beschreibung                                    |
|-----------------|----------|-------------------------------------------------|
| PSB_C UDT_PSB_C |          | Übergabestruktur für Prozess- und Diagnosedaten |

# Status- und Fehleranzeigen

Das Statuswort befindet sich in der Variable State im UDT <u>UDT\_PSB\_C</u>

|--|

| Status | Fehler                                                                                | Beschreibung/Abhilfe                                                                                                    |
|--------|---------------------------------------------------------------------------------------|----------------------------------------------------------------------------------------------------|
| 0x000B | Unbekannter<br>Fehler (000B)                                                          | Prüfen Sie die Existenz der Eingangsspannung 24 V.<br>Wenn die Spannung anliegt, ist das PSB-C-Modul defekt.<br>Das PSB-C-Modul muss für eine Reparatur eingeschickt<br>werden.                                                                                   |
| 0x000C | Unbekannter<br>Fehler (000C)                                                          | Es liegt ein Projektierungsfehler vor. Der 10-Bit-Bereich<br>des analogen Ausgangs ist überschritten. Prüfen Sie das<br>zugehörige STEP 7-Projekt.                                                                                                    |
| 0x0016 | Prozessalarm<br>verloren/<br>Abtastfehler                                             | Synchronisationssignal fehlt. Prüfen Sie, ob am PSB-S-<br>Modul ein Synchronisationssignal anliegt. Prüfen Sie die<br>Leitungsverbindungen am RAIL.                                                                                                    |
| 0x0025 | Ungültige/<br>inkonsistente<br>Firmware<br>vorhanden.<br>Firmware-Update<br>benötigt. | PSB-Modul (-C oder –S) und vorhandene Firmware<br>Version passen nicht zusammen. Aktualisieren Sie die<br>Firmware für das PSB-Modul.<br>Fahrzeugsteuerung: Bei angeschlossener Anzeigeeinheit<br>betrifft diese Meldung auch die Firmware der<br>Anzeigeeinheit. |

# 2.3.3 PSB\_C\_KOMM (FB3)

#### Funktionsweise

Der Baustein PSB\_C\_KOMM liest, interpretiert und beschreibt die im PAE/PAA befindlichen Daten des PSB-C-Moduls.

Realisierte Funktionen:

- Lesen der Daten (16 Bit) von der RAIL.
- Schreiben der Daten (16 Bit) auf die RAIL.
- Einen 10-Bit Analogwert über den Analogausgang ausgeben.
- Temperatur-Warnung ausgeben.
- Eine erkannte Brückung zwischen zwei benachbarten RAILs ausgeben.

#### Aufruf und Parameter

Abbildung 2-7

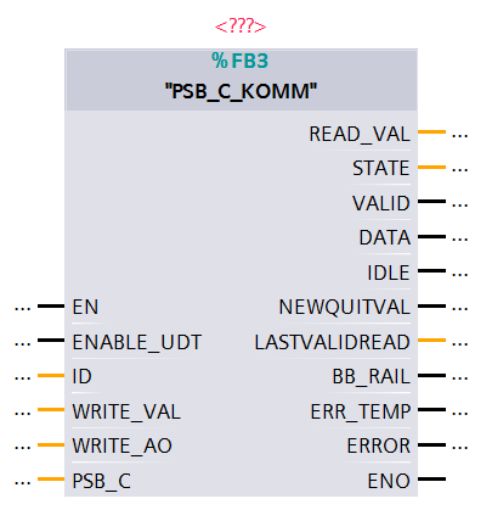

#### Eingangsparameter

| Parameter  | Datentyp | Beschreibung                                                                                                    |
|------------|----------|----------------------------------------------------------------------------------------------------|
| ENABLE_UDT | Bool     | <ul> <li>Legt fest, über welchen Weg der Baustein kommuniziert.</li> <li>True ≙ Parameter über PSB_C (UDT_PSB_C)</li> <li>False ≙ Parameter über E/A-Parameter</li> </ul> |
| ID         | UInt     | Anfangsadresse des PSB-C-Moduls                                                                                                    |
| WRITE_VAL  | Word     | Wert, der auf die RAIL geschrieben werden soll.                                                                                                    |
| WRITE_AO   | Word     | 10 Bit Wert, der am Analogausgang ausgegeben werden soll.                                                                                                    |

## Ausgangsparameter

Tabelle 2-26

| Parameter     | Datentyp | Beschreibung                                            |  |
|---------------|----------|---------------------------------------------------------|--|
| READ_VAL      | Word     | Wert, der von der Rail gelesen wurde.                   |  |
| STATE         | Int      | Mode der Übertragung;                                   |  |
|               |          | • 0 = keine Kommunikation,                              |  |
|               |          | <ul> <li>1 = nicht quittierte Kommunikation,</li> </ul> |  |
|               |          | 2 = quittierte Kommunikation                            |  |
| VALID         | Bool     | Daten sind gültig                                       |  |
| DATA          | Bool     | Neuen quittierten Wert empfangen                        |  |
| IDLE          | Bool     | Standby                                                 |  |
| NEWQUITVAL    | Bool     | Neuen gültigen, quittierten Wert empfangen              |  |
| LASTVALIDREAD | Word     | Letzter gültiger empfangener Wert                       |  |
| BB_RAIL       | Bool     | Brückung zur benachbarten RAIL erkannt                  |  |
| ERR_TEMP      | Bool     | Abschaltempfehlung: Temperatur >= 61,1°C                |  |
| ERROR         | Bool     | Hardware Diagnose oder interner Fehler liegt vor        |  |

#### Ein-/Ausgangsparameter

Tabelle 2-27

| Parameter Datentyp |  | Beschreibung                                    |  |
|--------------------|--|-------------------------------------------------|--|
| PSB_C UDT_PSB_C    |  | Übergabestruktur für Prozess- und Diagnosedaten |  |

# 2.3.4 Datenstrukturen (UDTs)

Die Kommunikationsschnittstelle zwischen den Bibliotheksbausteinen und den individuell programmierten anwenderdefinierten Bausteinen erfolgt über folgende definierte UDT in der Fahrzeugsteuerung.

## UDT\_PSB\_C

Über diese Variable können die anwenderdefinierten Bausteine, die FBs "PSB\_C\_KOMM", "IR\_DU\_KOMM" und "PSB\_C\_DIAG" Informationen austauschen.

Pro Fahrzeugsteuerung wird eine Variable vom Typ "UDT\_PSB\_C" in einem globalen DB deklariert.

Über diese Variable kommunizieren die

- individuellen anwenderdefinierten Bausteine;
- die Bausteine "PSB\_C\_KOMM", "IR\_DU\_KOMM" und "PSB\_C\_DIAG" untereinander.

| Name          | Datentyp | Beschreibung                                                                                                    |
|---------------|----------|----------------------------------------------------------------------------------------------------|
| Read_Rail     | Word     | Wert, der von der RAIL gelesen wurde                                                                                      |
| Write_Rail    | Word     | Wert, der auf die RAIL geschrieben werden soll                                                                            |
| Write_AO      | Word     | 10-Bit-Wert, der am Analogausgang ausgegeben werden soll                                                                  |
| State_Rail    | Int      | Mode der Übertragung;<br>0 = keine Kommunikation,<br>1 = nicht quittierte Kommunikation,<br>2 = quittierte Kommunikation  |
| Valid         | Bool     | Daten sind gültig                                                                                                    |
| Data          | Bool     | Neuer quittierter Wert empfangen                                                                                          |
| Idle          | Bool     | Standby                                                                                                    |
| NewQuitVal    | Bool     | Neuer gültiger quittierter Wert empfangen                                                                                 |
| LastValidRead | Word     | Letzter gültiger empfangener Wert                                                                                         |
| BB_Rail       | Bool     | Brückung zur benachbarten RAIL erkannt                                                                                    |
| Err_Temp      | Bool     | Abschaltempfehlung -> Temperatur >= 61,1°C                                                                                |
| Key_0         | Bool     | True, wenn die Taste "0" der IR-Fernbedienung gedrückt<br>und empfangen wurde.                                            |
| Key_1         | Bool     | True, wenn die Taste "1" der IR-Fernbedienung gedrückt<br>und empfangen wurde.                                            |
| Key_2         | Bool     | True, wenn die Taste "2" der IR-Fernbedienung gedrückt<br>und empfangen wurde.                                            |
| Key_3         | Bool     | True, wenn die Taste "3" der IR-Fernbedienung gedrückt<br>und empfangen wurde.                                            |
| Key_4         | Bool     | True, wenn die Taste "4" der IR-Fernbedienung gedrückt<br>und empfangen wurde.                                            |
| Key_5         | Bool     | True, wenn die Taste "5" der IR-Fernbedienung gedrückt<br>und empfangen wurde.                                            |
| Key_6         | Bool     | True, wenn die Taste "6" der IR-Fernbedienung gedrückt<br>und empfangen wurde.                                            |
| Key_7         | Bool     | True, wenn die Taste "7" der IR-Fernbedienung gedrückt<br>und empfangen wurde.                                            |
| Key_8         | Bool     | True, wenn die Taste "8" der IR-Fernbedienung gedrückt<br>und empfangen wurde.                                            |
| Key_9         | Bool     | True, wenn die Taste "9" der IR-Fernbedienung gedrückt<br>und empfangen wurde.                                            |
| Key_ESC       | Bool     | True, wenn die Taste "ESC" der IR-Fernbedienung<br>gedrückt und empfangen wurde                                           |
| Key_Enter     | Bool     | True, wenn die Taste "Enter" der IR-Fernbedienung<br>gedrückt und empfangen wurde                                         |
| Key_FZG       | Bool     | True, wenn die Taste "FZG" der IR-Fernbedienung gedrückt und empfangen wurde.                                             |
| Key_F1        | Bool     | True, wenn die Taste "F1" der IR-Fernbedienung gedrückt<br>und empfangen wurde.                                           |
| Key_F2        | Bool     | True, wenn die Taste "F2" der IR-Fernbedienung gedrückt und empfangen wurde.                                              |
| Char_1        | Byte     | 1. Zeichen ausgeben. Gültige Werte sind: 0009 = Zahl<br>09, 0A = "E", 0B = "F", 0C = Aus, 0D = "P", 0E = "r", 0F =<br>"-" |

| Name       | Datentyp | Beschreibung                                                                                                    |
|------------|----------|----------------------------------------------------------------------------------------------------|
| Char_2     | Byte     | 2. Zeichen ausgeben. Gültige Werte sind: 0009 = Zahl<br>09, 0A = "E", 0B = "F", 0C = Aus, 0D = "P", 0E = "r", 0F =<br>"-" |
| Char_3     | Byte     | 3. Zeichen ausgeben. Gültige Werte sind: 0009 = Zahl<br>09, 0A = "E", 0B = "F", 0C = Aus, 0D = "P", 0E = "r", 0F =<br>"-" |
| Point_1    | Bool     | Setzt den ersten Dezimalpunkt                                                                                             |
| Point_2    | Bool     | Setzt den zweiten Dezimalpunkt                                                                                            |
| Point_3    | Bool     | Setzt den dritten Dezimalpunkt                                                                                            |
| AllOn      | Bool     | Aktiviert die LED-Anzeige und die Signallampen                                                                            |
| LampTest   | Bool     | Aktiviert den Lampentest                                                                                                  |
| GreenLED   | Bool     | Aktiviert die grüne Signallampe                                                                                           |
| RedLED     | Bool     | Aktiviert die rote Signallampe                                                                                            |
| State      | Word     | Error Code des PSB-C-Moduls                                                                                               |
| laddr      | HW_ANY   | HW-Kennung des PSB-C Moduls                                                                                               |
| multierror | Bool     | Multierror wird vom Modul gemeldet                                                                                        |
| Error      | Bool     | Hardware-Diagnose liegt vor                                                                                               |

# 3 Aufbau einer Applikation mit der EMS400S Bibliothek

Der folgende Abschnitt zeigt Ihnen, wie ein STEP 7-Programm in einer Anlagensegment- und Fahrzeugsteuerung prinzipiell aufgebaut sein muss.

# 3.1 Übersicht Anlagensegment- und Fahrzeugsteuerung

#### Schema

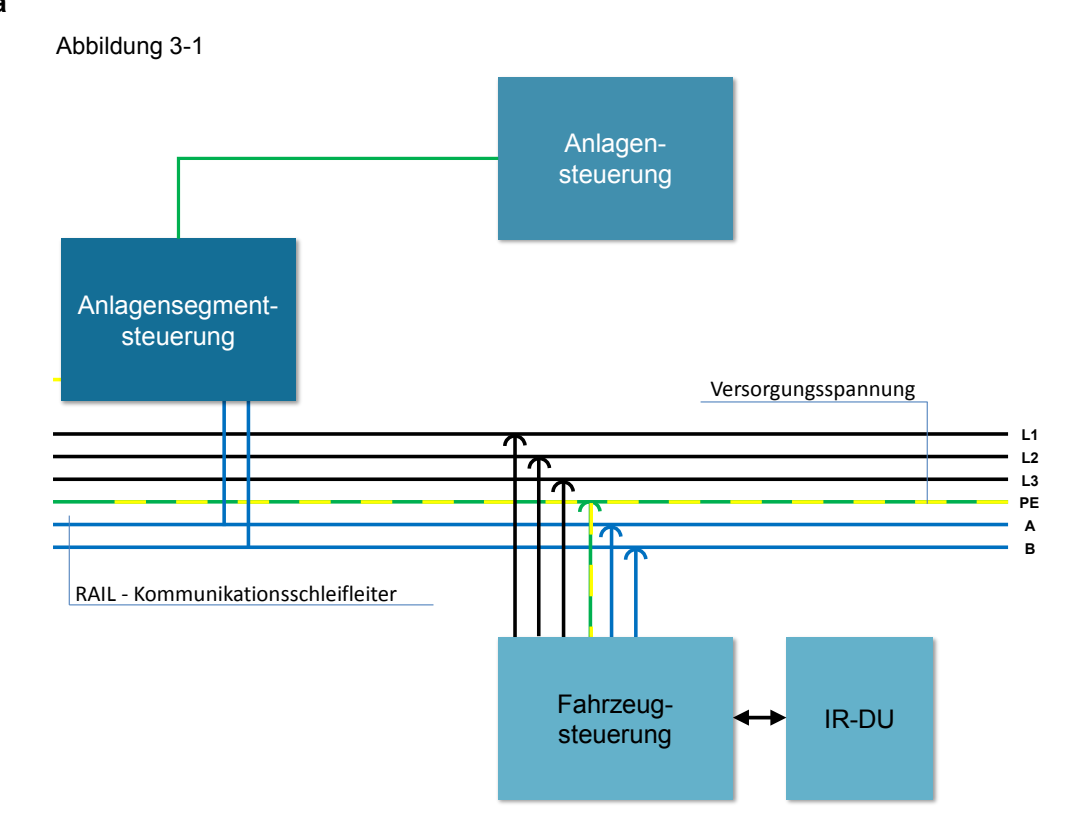

### Erläuterung

Die Anlagensteuerung kommuniziert z. B. per S7-Kommunikationsfunktionen (PUT/GET- Aufträge) mit der Anlagensegmentsteuerung.

Die Anlagensegmentsteuerung wiederum kommuniziert mit den Fahrzeugsteuerungen über die Funktionsbausteine der EMS400S-Bibliothek.

Das IR-DU (Infrared Display Unit) wird über die serielle Schnittstelle des PSB-C-Moduls angesteuert bzw. liefert die empfangenen IR-Signale der IR-Fernbedienung.

# 3.2 Programmaufbau einer Anlagensegmentsteuerung

### Programmübersicht

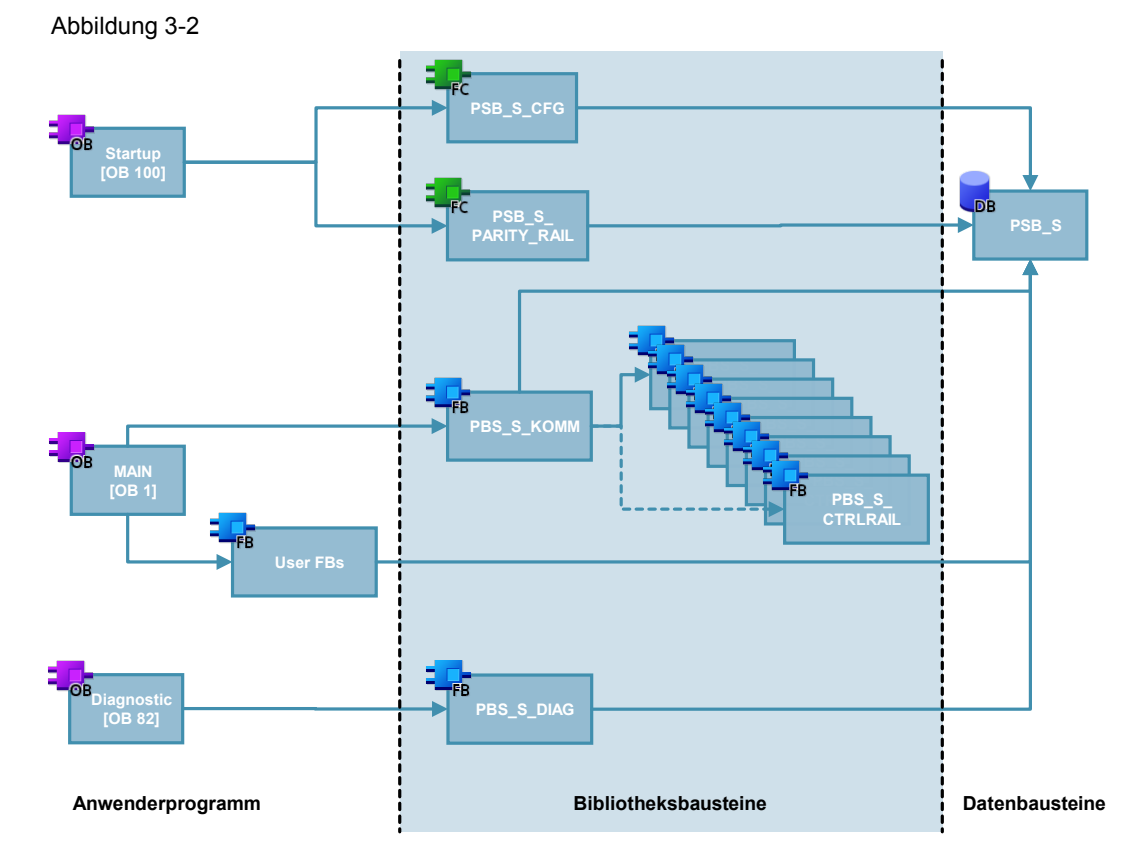

# 3.2.1 OB1 [Main]

Das Betriebssystem der S7-1200 CPU ruft den Organisationsbaustein MAIN [OB1] zyklisch auf und startet damit die Bearbeitung des Anwenderprogramms.

## PSB\_S\_KOMM

Der Baustein "PSB\_S\_KOMM" koordiniert die Kommunikation mit den Fahrzeugsteuerungen, die sich auf der angeschlossenen RAIL befinden.

Die Kommunikation mit den nachfolgenden Bausteinen erfolgt ausschließlich über Variablen des Typs UDT\_PSB\_S\_VALUE und UDT\_PSB\_S\_DIAG.

#### FB/FC xyz

Die anwenderdefinierten Bausteine, in denen die individuelle Logik des Fördersystems programmiert ist, steuern den Gesamtprozess über die Variablen vom Typ UDT\_PSB\_S\_Value und UDT\_PSB\_S\_Diag.

# 3.2.2 OB100 [Startup]

Der OB100 [Startup] wird bei einem Neustart (Warmstart) aufgerufen und somit einmalig vor dem ersten Aufruf des OB1 [Main] abgearbeitet.

#### PSB\_S\_CFG

Der Baustein "PSB\_S\_CFG" bestimmt die Anzahl der verbauten Module, deren Anfangsadressen und deren HW-Identifikation und überträgt diese Werte in die Variable vom Typ UDT\_PSB\_S\_Value. Diese Informationen werden von den Bausteinen "PSB\_S\_KOMM" und "PSB\_S\_DIAG" ausgewertet.

#### PSB\_S\_PARITY\_RAIL

Der Baustein "PSB\_S\_PARITY\_RAIL" trägt die Parität der RAIL in die Variable vom Typ UDT\_PSB\_S\_Value ein. Diese Information wird im Baustein "PSB\_S\_KOMM" ausgewertet. Dadurch wird es möglich, eine Brückung an den RAIL-Übergängen zu detektieren.

## 3.2.3 OB82 [Diagnostic error interrupt]

Wenn eine diagnosefähige Baugruppe, bei der Sie den Diagnosealarm freigegeben haben, eine Änderung ihres Diagnosezustands erkennt, stellt sie eine Diagnosealarmanforderung an die CPU. Wenn kein anderer Alarm-OB aktiv ist, dann wird der Diagnosealarm-OB (OB82) aufgerufen.

### PSB\_S\_DIAG

Der Baustein "PSB\_S\_DIAG" wird im OB82 aufgerufen und extrahiert aus der kompletten Diagnose den Diagnosewert des Moduls.

# 3.3 Programmaufbau einer Fahrzeugsteuerung

## Programmübersicht

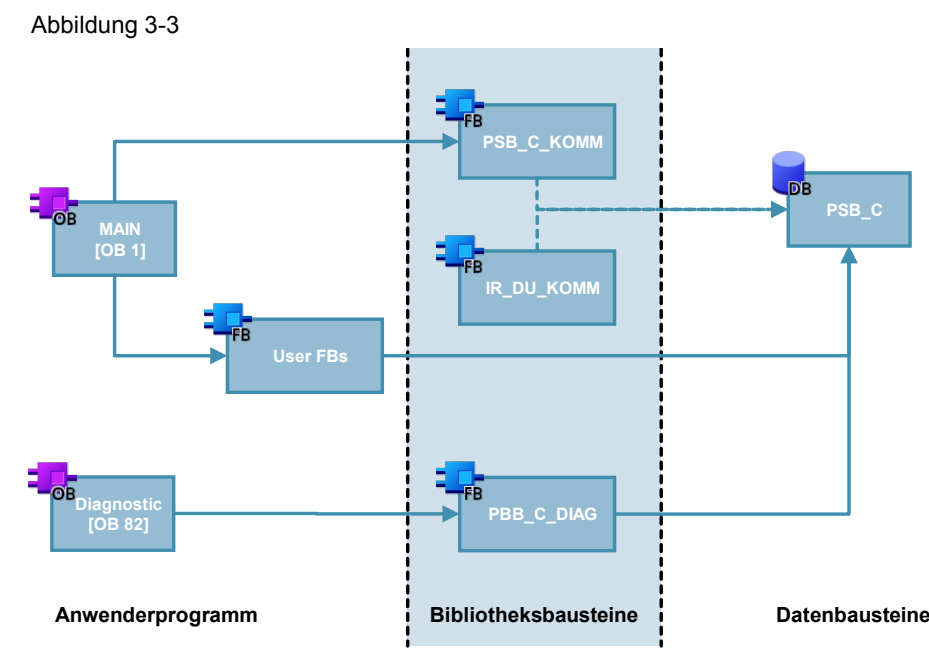

# 3.3.1 OB1 [Main]

Das Betriebssystem der S7-1200 CPU ruft den Organisationsbaustein MAIN (OB1) zyklisch auf und startet damit die Bearbeitung des Anwenderprogramms.

## IR\_DU\_KOMM

Der Baustein "IR\_DU\_KOMM" steuert die Kommunikation mit der Anzeigeeinheit über die serielle Schnittstelle des PSB\_C Moduls. Wird das Fahrzeug ohne Anzeigeeinheit betrieben, kann auf den Aufruf verzichtet werden. Der Baustein kann über die Input-/ Output-Parameter versorgt werden oder über die Schnittstelle des Ein-/Ausgangsparameters PSB\_C, die vom Typ UDT\_PSB\_C ist.

Die Kommunikation mit den nachfolgenden Bausteinen erfolgt dann entsprechend über die gewählte Schnittstelle (Input-/ Output-Parameter oder UDT).

#### PSB\_C\_KOMM

Der Baustein "PSB\_C\_KOMM" steuert die Kommunikation mit der RAIL, auf der sich das Fahrzeug derzeit befindet. Der Baustein kann über die Input-/ Output-Parameter versorgt werden oder über die Schnittstelle des Ein-Ausgangsparameters PSB\_C, die vom Typ UDT\_PSB\_C ist.

Die Kommunikation mit den nachfolgenden Bausteinen erfolgt dann entsprechend über die gewählte Schnittstelle (Input-/ Output-Parameter oder UDT).

### FB/FC xyz

Die anwenderdefinierten Bausteine, in denen die individuelle Logik der Fahrzeugsteuerung programmiert ist, steuern den Gesamtprozess über die Ein-/Ausgabe-Parameter der Bausteine "PSB\_C\_KOMM" und "IR\_DU\_KOMM" oder über die Variable vom Typ UDT\_PSB\_C.

# 3.3.2 OB82 [Diagnostic error interrupt]

Wenn eine diagnosefähige Baugruppe, bei der Sie den Diagnosealarm freigegeben haben, eine Änderung ihres Diagnosezustands erkennt, stellt sie eine Diagnosealarmanforderung an die CPU. Wenn kein anderer Alarm-OB aktiv ist, dann wird der Diagnosealarm-OB (OB82) aufgerufen.

## PSB\_C\_DIAG

Der Baustein "PSB\_C\_DIAG" ist hier in diesem OB aufzurufen. Der Baustein extrahiert aus der kompletten Diagnose den Diagnosewert des Moduls.

# 4 Arbeiten mit der Bibliothek

#### Was steht hier?

Dieses Kapitel besteht aus Anleitungen zur Integration der Bibliothek EMS400S in Ihr STEP 7-Projekt und aus Anleitungen zur grundsätzlichen Anwendung der Bibliotheksbausteine. Anhand einer Anlagensegmentsteuerung und einer Fahrzeugsteuerung demonstrieren wir die Hardware- und Softwarekonfiguration.

# 4.1 Power-Signal-Booster-Module in den Hardware-Katalog von STEP 7 V13 hinzufügen

Die folgende Schritt-für-Schritt Anleitung zeigt Ihnen, wie die Power-Signal-Booster-Module (Segment- und Carrier Module) in das STEP 7 V13 eingebunden werden.

| Ι. | Entpacken Sie die Datei "TIAV13_AddOn.zip", die Sie von der HTML-Seite                                 |  |  |
|----|----------------------------------------------------------------------------------------------------|--|--|
|    | auf Ihrem lokalen Rechner.                                                                             |  |  |
| 2. | Führen Sie das entsprechende Setup aus und folgen Sie den Anweisungen des Setups.                      |  |  |
|    | Setup für Windows 7     Setup für Windows XP                                                           |  |  |
|    | Cover Data > TIAV13 • 47 Search TIAV13_AddOn                                                           |  |  |
|    | File Edit View Tools Help                                                                              |  |  |
|    | Organize 🔻 Inclu e in library 🔻 Shar with 🔻 New folder 🛛 🕮 💌 📶 🔞                                       |  |  |
|    | ▷ ★ Favorites     Name       ▶ ➡ Libraries     Icer se_en-US.rtf       ▶ ➡ Libraries     ₩ Rear Me.rtf |  |  |
|    | S7-1200 Power-Signal-Booster V13.00.00_01.04.msi                                                       |  |  |
|    | Setup.exe                                                                                              |  |  |
|    |                                                                                                    |  |  |
|    | 4 items                                                                                                |  |  |

| Nr. | Aktion                                                                                                    |        |  |
|-----|----------------------------------------------------------------------------------------------------|--------|--|
| 3.  | Nach Beenden des Setups starten Sie STEP 7 V13 und prüfen in der Ansicht des Hardware Katalogs (Hardware catalog), ob die Installation erfolgreich war und der Ordner" Power Signal Booster" vorhanden ist.                                                                                                    |        |  |
|     | Hardware catalog 🛛 🖬 🗉 🕨 🕨                                                                                                    |        |  |
|     | Options                                                                                                    | III Ha |  |
|     | ✓ Catalog                                                                                                    | dware  |  |
|     | ✓ Eliter                                                                                                    | catalo |  |
|     | Cru     Signal boards     Communications boards                                                                                                    |        |  |
|     | Communications bounds      Dim Battery boards      The Dimensional Communications                                                                                                    | 3 Onli |  |
|     | <ul> <li>▶ 1 DQ</li> <li>▶ 1 DI/DQ</li> </ul>                                                                                                    | ne too |  |
|     | ▶ Cm AI<br>▶ Cm AQ                                                                                                    |        |  |
|     | Al/AO     Dim Power Signal Booster                                                                                                    | Task   |  |
|     | Communications modules      The control of the control of the |        |  |

Hinweis

Bitte beachten Sie auch die Hinweise in der ReadMe.rtf

# 4.2 Integration der Bibliothek in STEP 7

Nachfolgend sind die Schritte aufgeführt, um die Bibliothek EMS400S in Ihr STEP 7-Projekt zu integrieren. Anschließend können Sie die Bausteine der Bibliothek EMS400S nutzen.

Hinweis Das Vorhandensein eines STEP 7 Projektes wird im Folgenden vorausgesetzt.

| Nr. | Ak                                                                                                    | lion                                                                                                    |
|-----|----------------------------------------------------------------------------------------------------|----------------------------------------------------------------------------------------------------|
| 1.  | Entpacken der Datei "89369337_EMS4003<br>"89369337_EMS400S_CODE_V13_SP1.z<br>geladen haben in einen beliebigen Ordner<br>lokalen Rechner.                                                | S_CODE_V13.zip" oder Datei<br>ip", die Sie von der HTML-Seite <u>\2\</u><br>mit Schreib- und Lese-Rechten auf Ihrem              |
| 2.  | Öffnen Sie ihr bereits bestehendes STEP                                                                                                    | 7 V13 Projekt.                                                                                                    |
| 3.  | Klicken Sie in der Palette "Globale Biblioth<br>Funktionsleiste auf "Globale Bibliothek öffr<br>Sie im Menü "Optionen" den Befehl "Glob<br>("Options" > "Global libraries" > "Open libra | eken" (Global libraries) in der<br>ien" ("Open global library"), oder wählen<br>ale Bibliotheken > Bibliothek öffnen"<br>ary…"). |
|     | Libraries 🔳 🖬 🕨                                                                                                    |                                                                                                    |
|     | Options                                                                                                    |                                                                                                    |
|     | E Library view                                                                                                    | Tas                                                                                                    |
|     | ✓ Project library                                                                                                    | ŝ                                                                                                    |
|     | 📸 📃 All                                                                                                    |                                                                                                    |
|     | Project library                                                                                                    | Lit                                                                                                    |
|     |                                                                                                    | orari                                                                                                    |
|     | ✓ Global libraries                                                                                                    | es                                                                                                    |
|     | u 🔂 🖫 🐿 👘 🔳 🕨                                                                                                    |                                                                                                    |
|     | Lu Buttons-and-Switches                                                                                                    |                                                                                                    |
|     | Long Functions                                                                                                    |                                                                                                    |
|     | C Monitoring-and-control-objects      Documentation templates                                                                                                    |                                                                                                    |
|     | ► U WinAC_MP                                                                                                    |                                                                                                    |
|     | Der Dieler Olehele Dibliethels #ffrage" ( O                                                                                                    | an slabal librar.") äffrat siab                                                                                                  |
|     | Der Dialog "Globale Bibliotnek offnen" ("Of                                                                                                    | ben global library ) omnet sich.                                                                                                 |

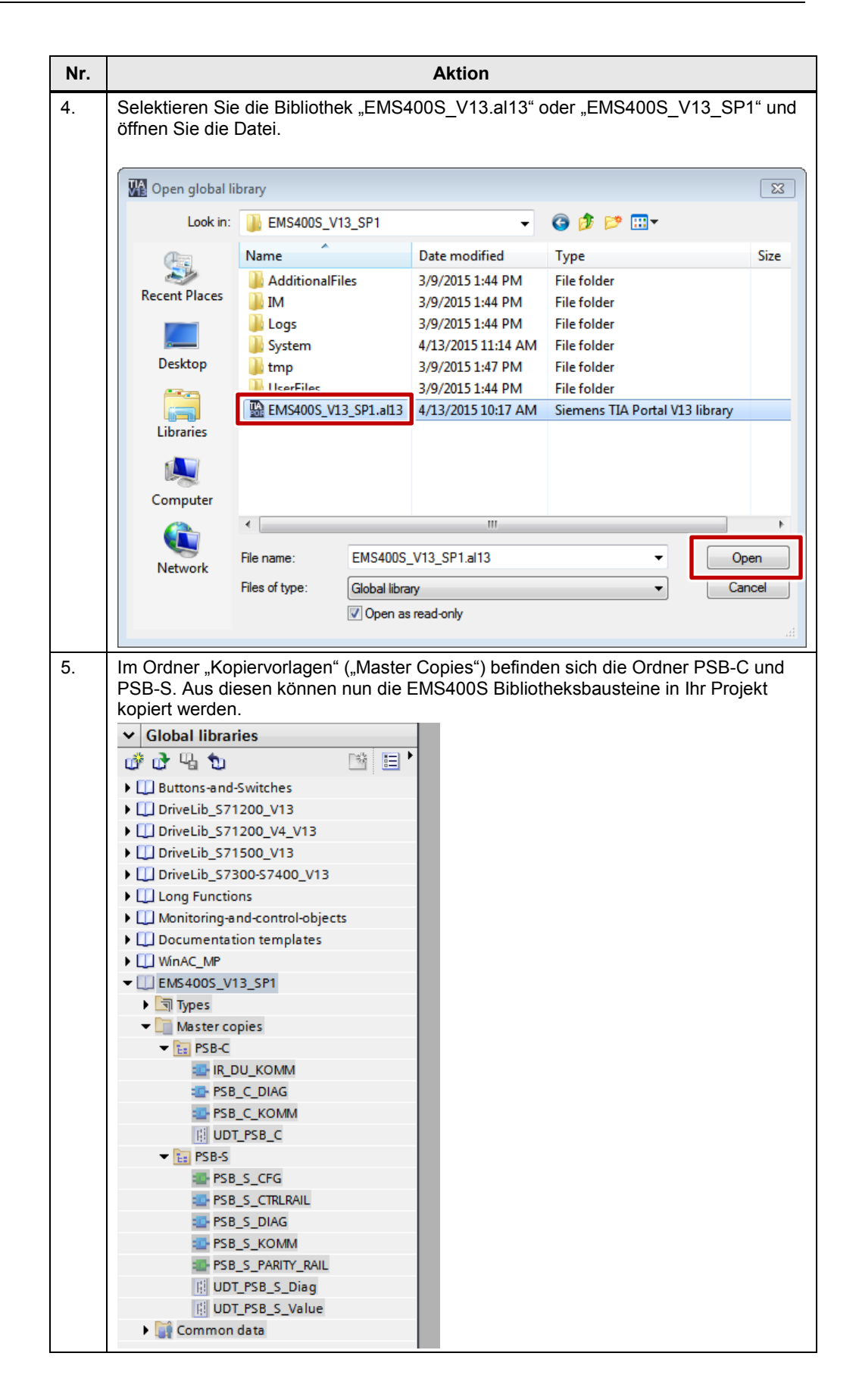

# 4.3 Aufruf der Bibliotheksbausteine im STEP 7 Programm

Nachfolgend sind die Schritte aufgeführt, um die Bausteine der Bibliothek EMS400S in ein STEP 7-Projekt zu integrieren. Exemplarisch zeigen wir dies an einer S7-1200 Anlagensegmentsteuerung und einer S7-1200 Fahrzeugsteuerung.

## 4.3.1 Gerätekonfiguration der Anlagensegmentsteuerung

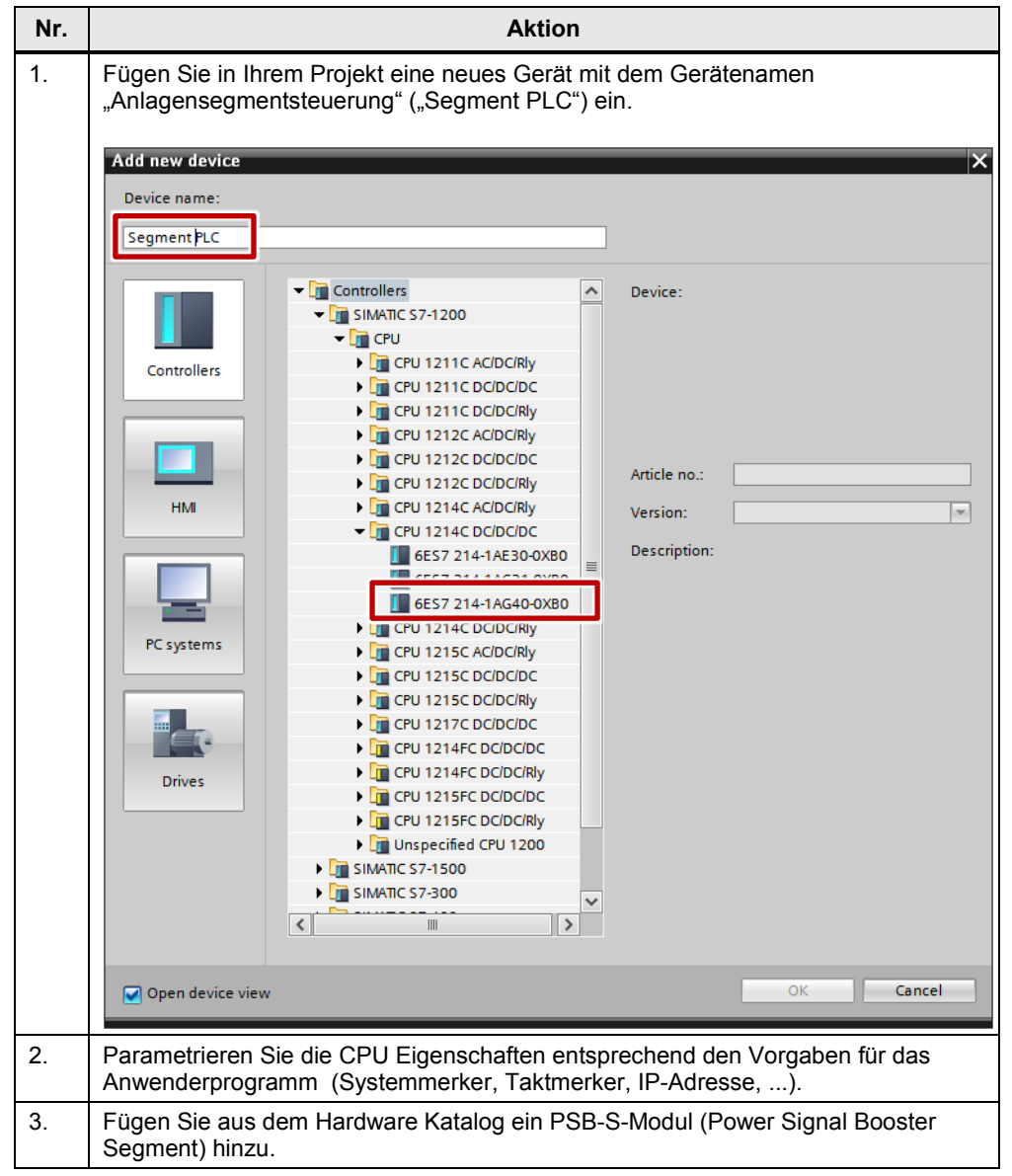

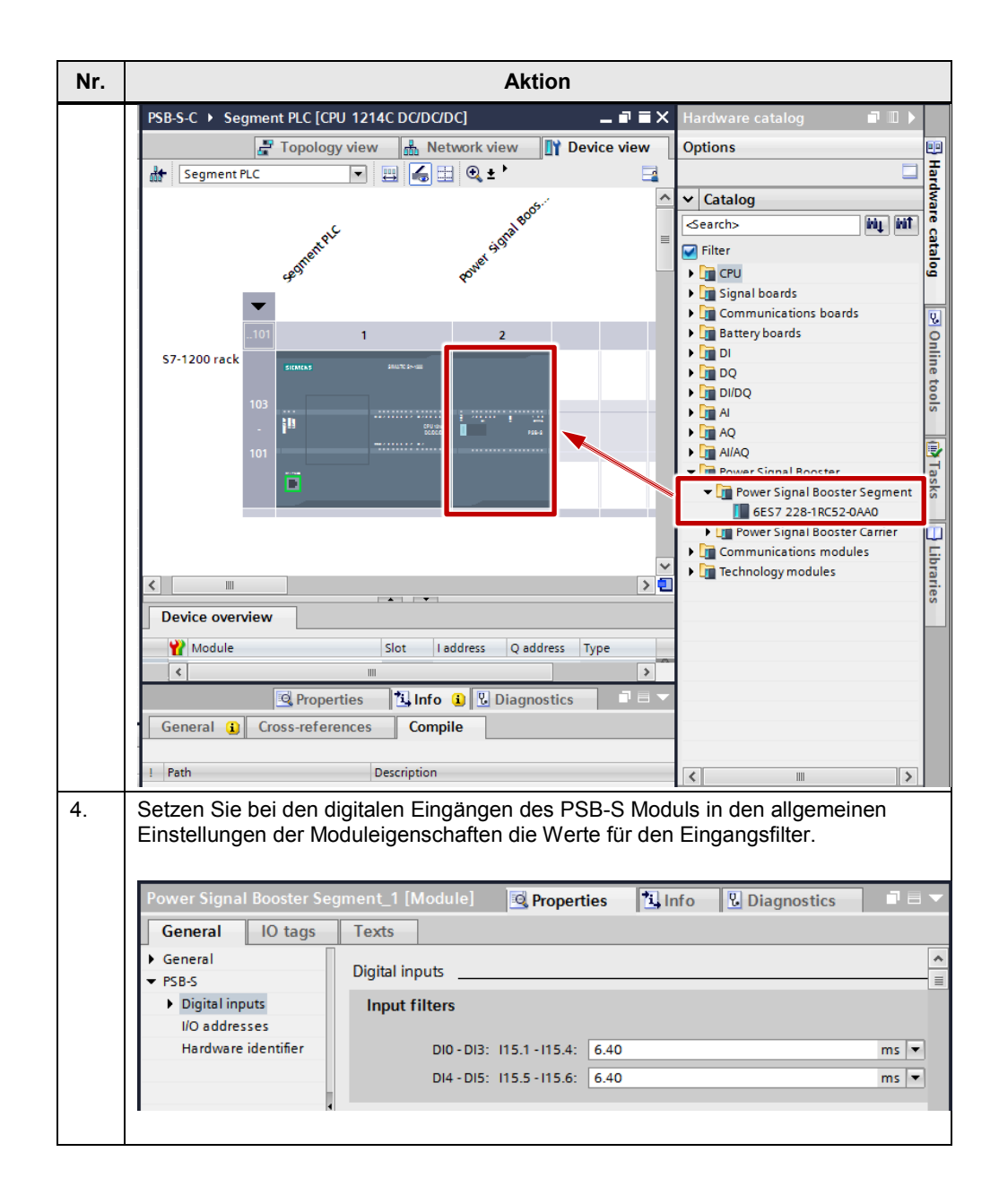

| Nr. |                                                       | Aktion                                                                  |
|-----|-------------------------------------------------------|-------------------------------------------------------------------------|
| 5.  | Vergeben Sie die ge<br>Hinweis:<br>Die Anfangsadresse | wünschten E/ A-Adressen.<br>n der Ein- und Ausgänge müssen gleich sein! |
|     | Power Signal Booster Se                               | gment_1 [Module] 📴 Properties 🚺 Info 🗓 Diagnostics 🗊 🖃 🔻                |
|     | General IO tags                                       | Texts                                                                   |
|     | General     PSB-S                                     | I/O addresses                                                           |
|     | Digital inputs  //O addresses                         | Input addresses                                                         |
|     | Hardware identifier                                   | Start address: 8                                                        |
|     |                                                       | End address: 15                                                         |
|     | 4                                                     | Process image: Cyclic PI                                                |
|     | •                                                     | Output addresses                                                        |
|     |                                                       | Start address: 8                                                        |
|     |                                                       | End address: 15                                                         |
|     |                                                       | Process image: Cyclic PI                                                |
|     |                                                       |                                                                         |
|     |                                                       |                                                                         |

# 4.3.2 Gerätekonfiguration der Fahrzeugsteuerung

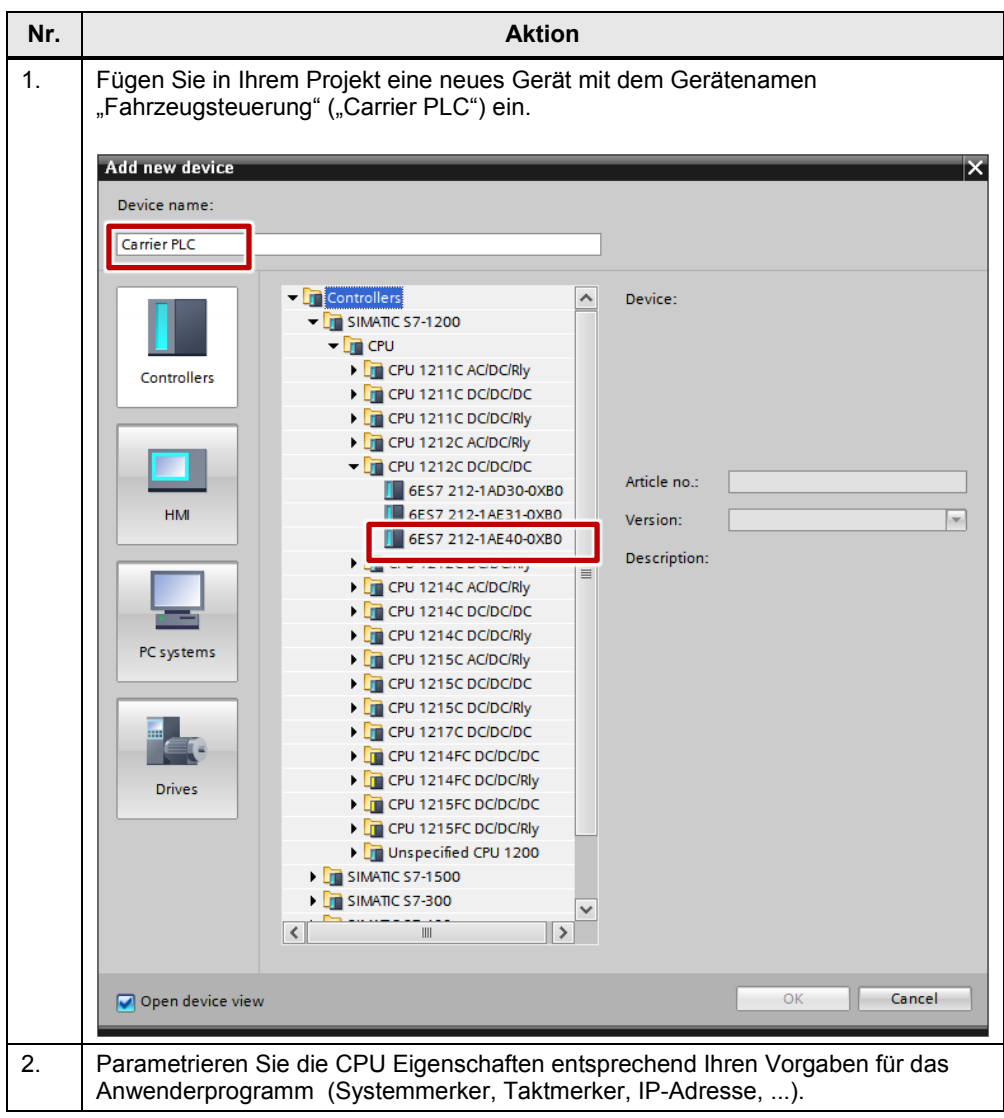

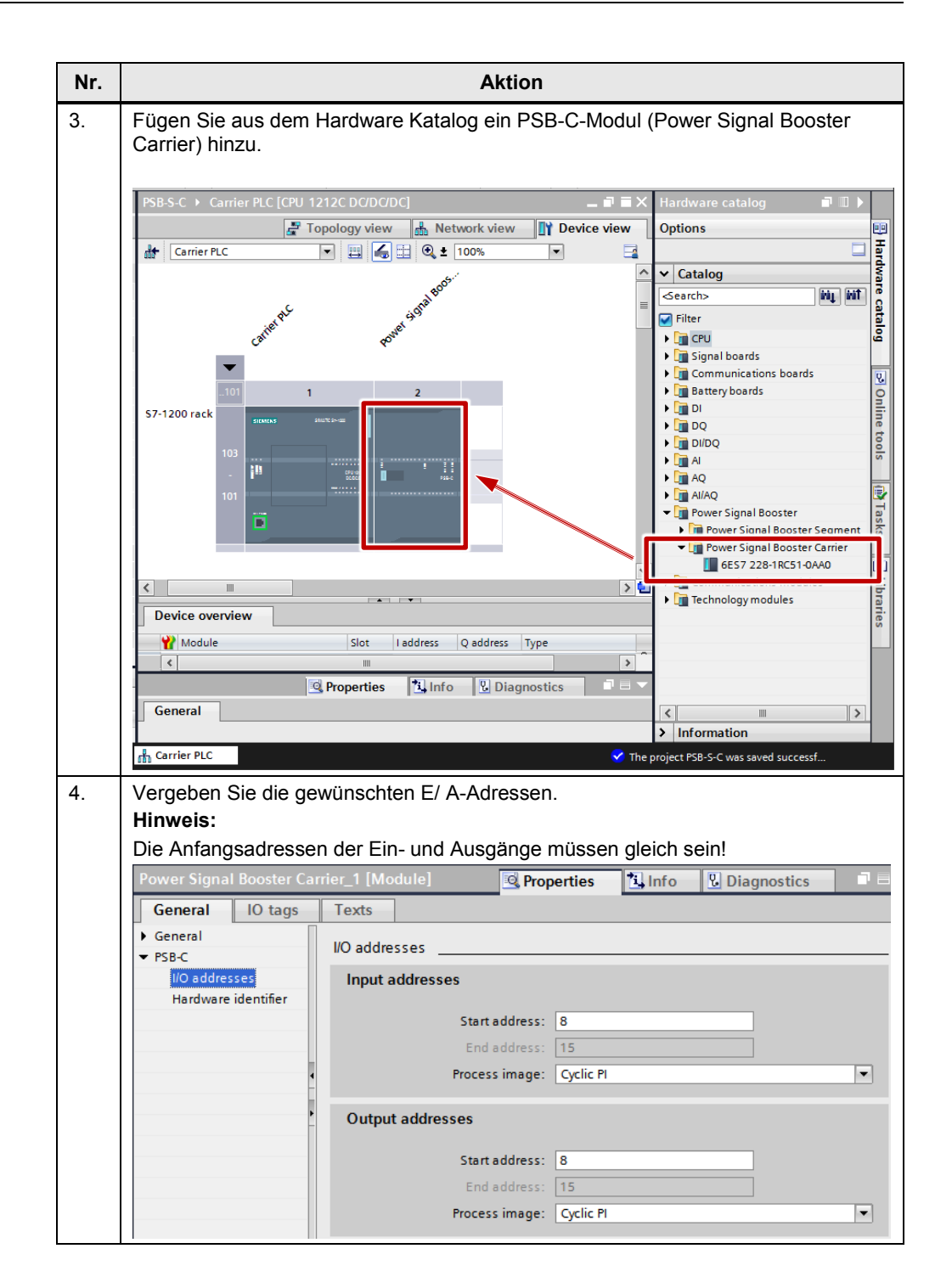

# 4.3.3 STEP 7 Programm der Anlagensegmentsteuerung

### UDTs und Kommunikationsbausteine kopieren

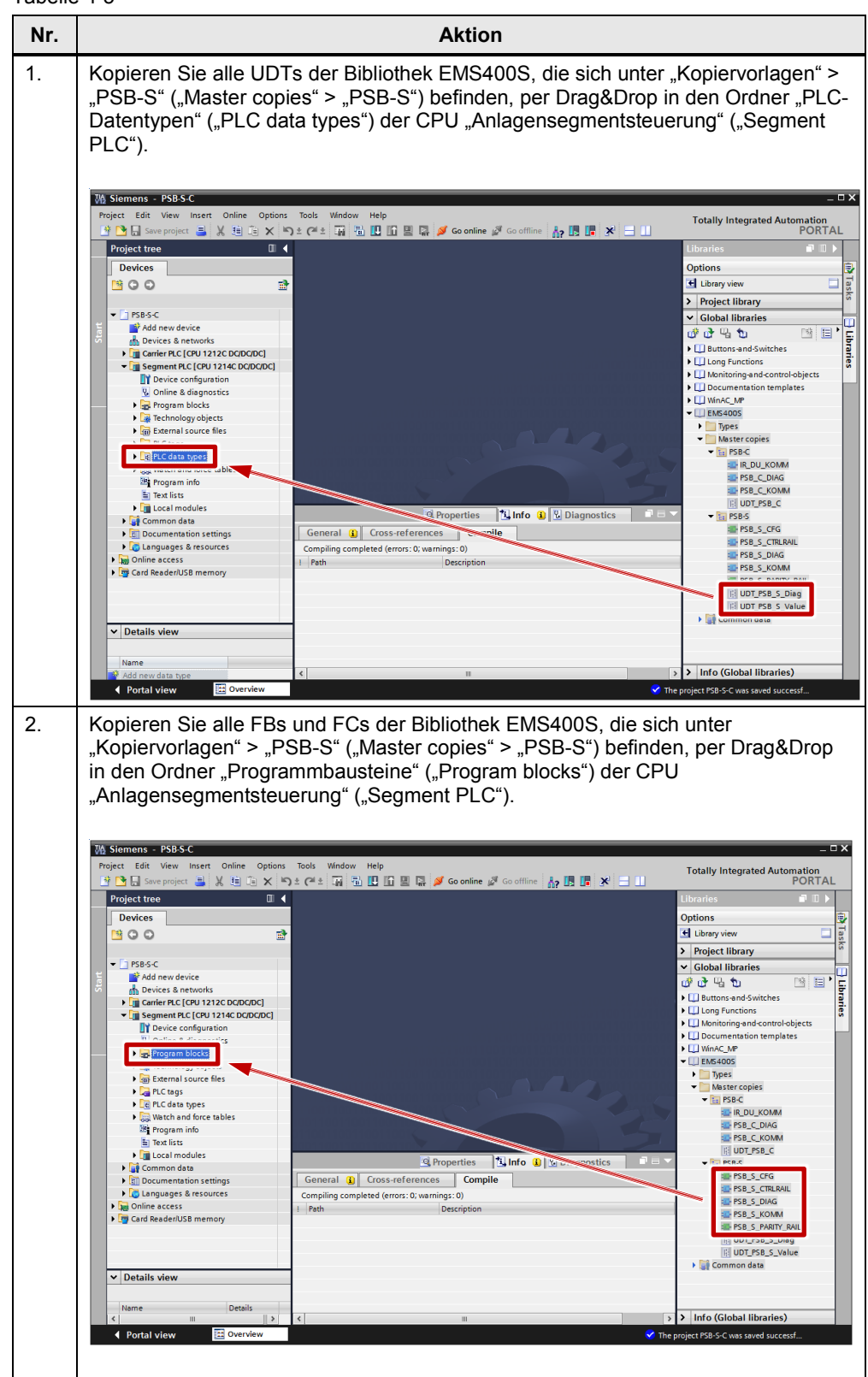

#### **Globaler Datenbaustein**

Das Programm in der Anlagensegmentsteuerung benötigt einen globalen Datenbaustein. Dieser Datenbaustein dient zur Aufnahme der globalen Variablen vom Typ UDT\_PSB\_S\_Value und UDT\_PSB\_S\_Diag. Über diese Variablen können die Bausteine "PSB\_S\_CFG", "PSB\_S\_PARITY\_RAIL", "PSB\_S\_KOMM", "PSB\_S\_DIAG" und die individuell programmierten Anwender-Bausteine Informationen austauschen.

| Nr.              | Aktion                                                                                                    |
|------------------|----------------------------------------------------------------------------------------------------|
| <b>Nr.</b><br>1. | Aktion         Legen Sie über "Programmbausteine > Neuen Baustein hinzufügen" (Program blocks > Add new block") einen globalen Datenbaustein mit Namen "DB_PSB_S" an.         Add new block         Image: Image: |
|                  | Function         Data block         > Additional information         W Add new and open                                                                                                    |

| Nr. | Aktion                                                                                                    |  |  |  |
|-----|----------------------------------------------------------------------------------------------------|--|--|--|
| 2.  | Rufen Sie den Eigenschaftsdialog des globalen "DB_PSB_S" auf.                                                                                                    |  |  |  |
|     | PSB_S_KOMM [FB3]                                                                                                    |  |  |  |
|     | DB_PSB Open                                                                                                    |  |  |  |
|     |                                                                                                    |  |  |  |
|     | ▶ □ PLC tags         Apply snapshot values as start values ▶                                                                                                    |  |  |  |
|     | Cut Ctrl+X     Watch and B come crl c                                                                                                    |  |  |  |
|     | Program in Paste Ctrl+V                                                                                                    |  |  |  |
|     | Copy as text                                                                                                    |  |  |  |
|     | Common date X Delete Del                                                                                                    |  |  |  |
|     | Documentatic Rename F2                                                                                                    |  |  |  |
|     | Compile     Download to device                                                                                                    |  |  |  |
|     | Ø Go online Ctrl+K                                                                                                    |  |  |  |
|     | Name Ctrl+M                                                                                                    |  |  |  |
|     | Generate source from blocks                                                                                                    |  |  |  |
|     | Cross-reference information Shift+F11                                                                                                    |  |  |  |
|     | Coll structure                                                                                                    |  |  |  |
|     | Assignment list                                                                                                    |  |  |  |
|     | Switch programming language                                                                                                    |  |  |  |
|     | Know-how protection                                                                                                    |  |  |  |
|     | Print Ctrl+P                                                                                                    |  |  |  |
|     | Properties Alt+Eiger                                                                                                    |  |  |  |
|     |                                                                                                    |  |  |  |
|     |                                                                                                    |  |  |  |
|     | OBEPSES [DB1]       X         General       Attributes         Information       Information         Treat samps       Only store in load memory         Protection       Data block write-protected in the device         Attributes       Optimized block access |  |  |  |
| 3.  | "UDT_PSB_S_Value" und "UDT_PSB_S_Diag" an.        'U 1214C DC/DC/DC] > Program blocks > DB_PSB_S [DB1]         ■ ■ ■ ×         ● ● ● ● ● ● ● ● ● ● ● ● ● ● ● ● ● ● ●                                                                                               |  |  |  |
|     | DB_PSB_S                                                                                                    |  |  |  |
|     | Name Data type Offset Start value                                                                                                    |  |  |  |
|     | 1 📲 🔻 Static                                                                                                    |  |  |  |
|     | 2 🐔 🔹 🕨 PSB_S_DIAG "UDT_PSB_S_Diag" 0.0                                                                                                    |  |  |  |
|     | 3                                                                                                    |  |  |  |

# Anlauf-OB programmieren

| Tabelle | e 4-7                                                                          |                                                                                                    |  |
|---------|--------------------------------------------------------------------------------|----------------------------------------------------------------------------------------------------|--|
| Nr.     | Aktion                                                                         |                                                                                                    |  |
| 1.      | Erstellen Sie über "Neuen Baus<br>OB 100.<br>Add new block<br>Name:<br>Startup | stein hinzufügen" ("Add new block") einen Anlauf                                                                                                    |  |
|         | Organization<br>block                                                          | <ul> <li>manual</li> <li>automatic</li> <li>Description:</li> </ul>                                                                                                    |  |
|         | Function block                                                                 | A "Startup" OB will execute one time when<br>the operating mode of the PLC changes from<br>STOP to RUN. After completion, the main<br>"Program cycle" OB will begin executing. |  |
|         | Function                                                                       |                                                                                                    |  |
|         | Data block                                                                     | more                                                                                                    |  |
|         | Additional information     Add new and open                                    | OK Cancel                                                                                                    |  |

| Nr. | Aktion                                                                                                    |  |
|-----|----------------------------------------------------------------------------------------------------|--|
| 2.  | <ul> <li>Offnen Sie den OB100 im Programmeditor und rufen Sie die Funktion<br/>"PSB_S_CFG" (FC1) auf.</li> <li>Verschalten Sie</li> <li>(1) den globalen DB " DB_PSB_S" an den Ausgang PSB_S_VALUE. Der<br/>Baustein überträgt im Anlauf des Systems die E/A und die HW-Adressen in<br/>die Struktur UDT_PSB_S_VALUE im globalen DB,</li> <li>(2) die E/A-Adressen ihrer PSB_S-Module an entsprechenden Eingänge<br/>IO_MODULE_1 IO_MODULE_8. (Hier in diesem Beispiel sind alle maxim<br/>8 möglichen Module verschaltet),</li> <li>(3) die zugehörigen HW-Kennungen der PSB_S-Module an die entsprechende<br/>Eingänge LADDR_MODULE_1LADDR_MODULE_8,</li> <li>(4) die Anzahl der projektierten PSB_S-Module am Eingang MODULECOUNT.</li> </ul>                                                                                                    |  |
|     | Max. HW-Aufbau der<br>Segmentsteuerung<br>8 PSB_S Module                                                                                                    |  |
|     | 1988_S_CFG*         8       MODULCOUT         8       MODULE_1         16       IO_MODULE_2         24       IO_MODULE_4         40       IO_MODULE_5         48       IO_MODULE_4         40       IO_MODULE_5         48       IO_MODULE_4         40       IO_MODULE_5         48       IO_MODULE_5         48       IO_MODULE_6         56       IO_MODULE_7         40       IO_MODULE_6         56       IO_MODULE_7         40       IO_MODULE_5         41       IO_MODULE_5         42       IO_MODULE_6         43       ISS_S_VALUE         44       ISS_S_VALUE         45       ISS_S_VALUE         46       ISS_S_VALUE         47       MODULE_7         48       ISS_S_VALUE         496       ISS_S_VALUE         400 R       ISS_S_VALUE         400 R       ISS_S_VALUE         400 R       ISS_S_VALUE         400 R       ISS_S_VALUE         400 R       ISS_S_VALUE         400 R       ISS_S_VALUE         400 R       ISS_S_VALUE |  |
|     | 276     MODULE_7       LADDR_     *586       277     MODULE_8                                                                                                    |  |

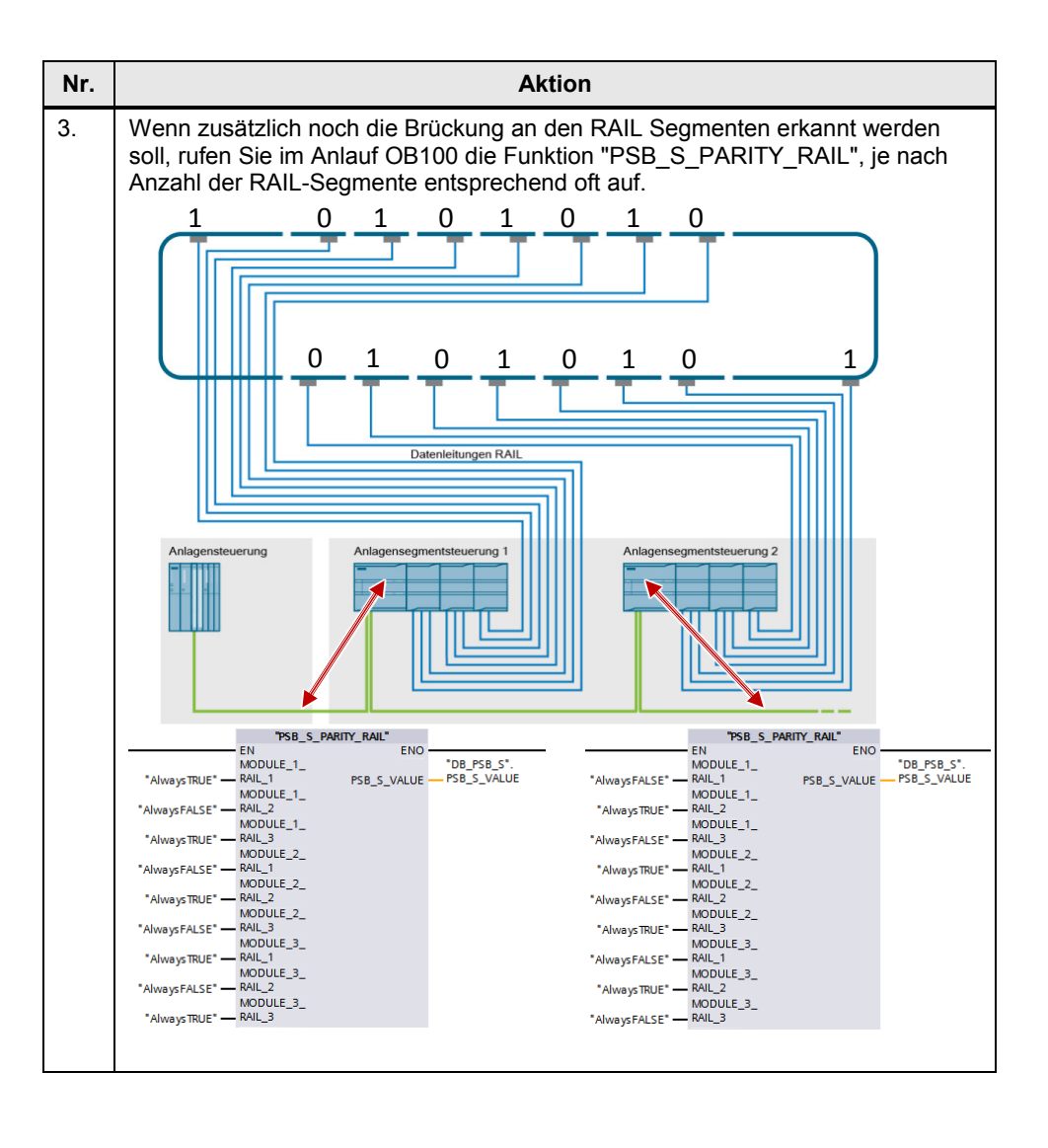

# Diagnose-OB programmieren

| Erstellen Sie über "Neuen Baustein hinzufü<br>Diagnose OB82.<br>Add new block<br>Name:<br>Diagnostic error interrupt<br>Diagnostic error interrupt<br>Estartup<br>Organization<br>Organization                                                                                                    | en" ("Add new block") einer                                      |
|----------------------------------------------------------------------------------------------------|------------------------------------------------------------------|
| Program cycle     Languag     Startup     Organization     Organization                                                                                                    | FBD                                                              |
| Dick       Image: series interrupt         Image: series interrupt       Image: series interrupt         Image: series interrupt       Image: series interrupt         < | <ul> <li>manual</li> <li>automatic</li> <li>automatic</li> </ul> |

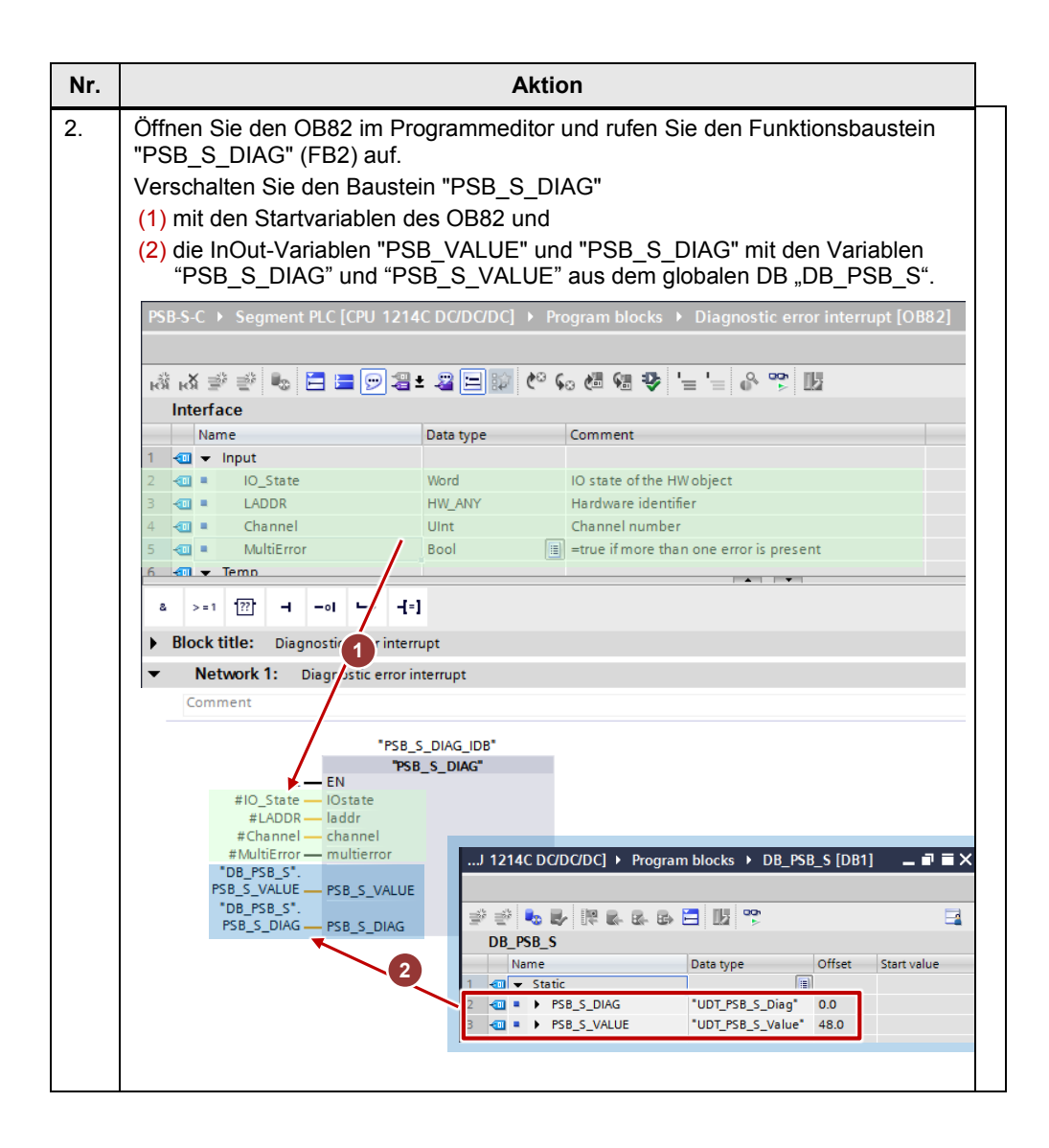

# Zyklisches OB1 Programm

| Nr. | Aktion                                                                                                    |
|-----|----------------------------------------------------------------------------------------------------|
| 1.  | Öffnen Sie den zyklischen OB1.<br>Rufen Sie den Baustein "PSB_S_KOMM" und Ihre individuellen,<br>anwenderdefinierten Bausteine für die Anlagensegmentapplikation (nicht Teil dieser<br>Beschreibung) auf.<br>Der In-Parameter "PSB_S_DIAG" und der InOut-Parameter "PSB_S_VALUE" des<br>Bausteins "PSB_S_KOMM" werden mit den Variablen aus dem globalen<br>Datenbaustein "DB_PSB_S" verschaltet.                                                                                                    |
|     | → →       →       →         ▼       Block title:       *Main Program Sweep (Cycle)*         Comment          ▼       Network 1:       PSB_S_KOMM         Comment       *         PSB_S_KOMM                                                                                                    |
|     | IDB"<br>"PSB_S_KOMM"<br>EN<br>"DB_PSB_S".<br>PSB_S_DIAG<br>"DB_PSB_S".<br>PSB_S_VALUE<br>PSB_S_VALUE<br>DB_PSB_S<br>Name<br>Data type<br>DB_PSB_S<br>Name<br>Data type<br>Offset<br>Start value<br>1 mm ← Startic<br>2 mm ← PSB_S_UALUE<br>1 mm ← Startic<br>2 mm ← PSB_S_UALUE<br>1 mm ← Startic<br>2 mm ← PSB_S_UALUE<br>1 mm ← Startic<br>2 mm ← PSB_S_UALUE<br>1 mm ← Startic<br>2 mm ← PSB_S_UALUE<br>1 mm ← Startic<br>2 mm ← PSB_S_UALUE<br>1 mm ← Startic<br>2 mm ← PSB_S_UALUE<br>1 mm ← Startic<br>2 mm ← PSB_S_UALUE<br>1 mm ← Startic<br>2 mm ← PSB_S_UALUE<br>1 mm ← Startic<br>1 mm ← Startic<br>1 mm ← PSB_S_UALUE<br>1 mm ← Startic<br>1 mm ← Startic<br>1 |
| 2.  | Übersetzen Sie das Programm und übertragen es in Ihre Steuerung.                                                                                                    |

# 4.3.4 STEP 7 Programm der Fahrzeugsteuerung

#### UDTs und Kommunikationsbausteine kopieren

Tabelle 4-10

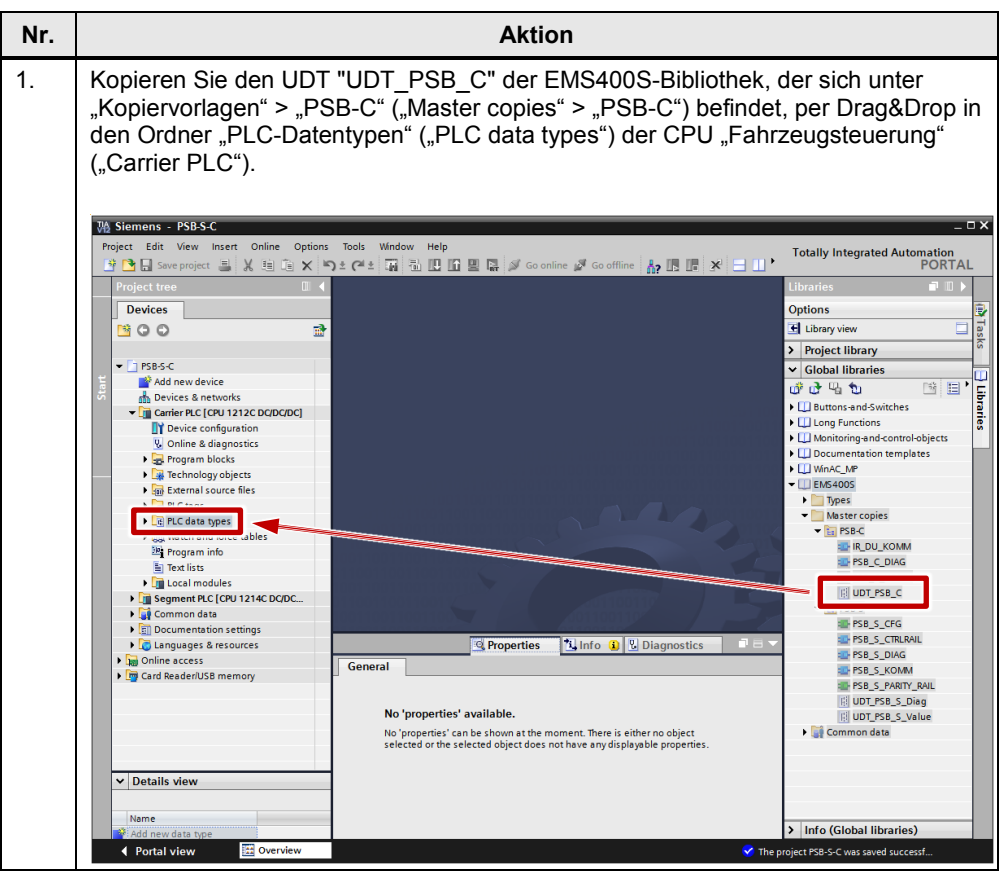

© Siemens AG 2014 All rights reserved

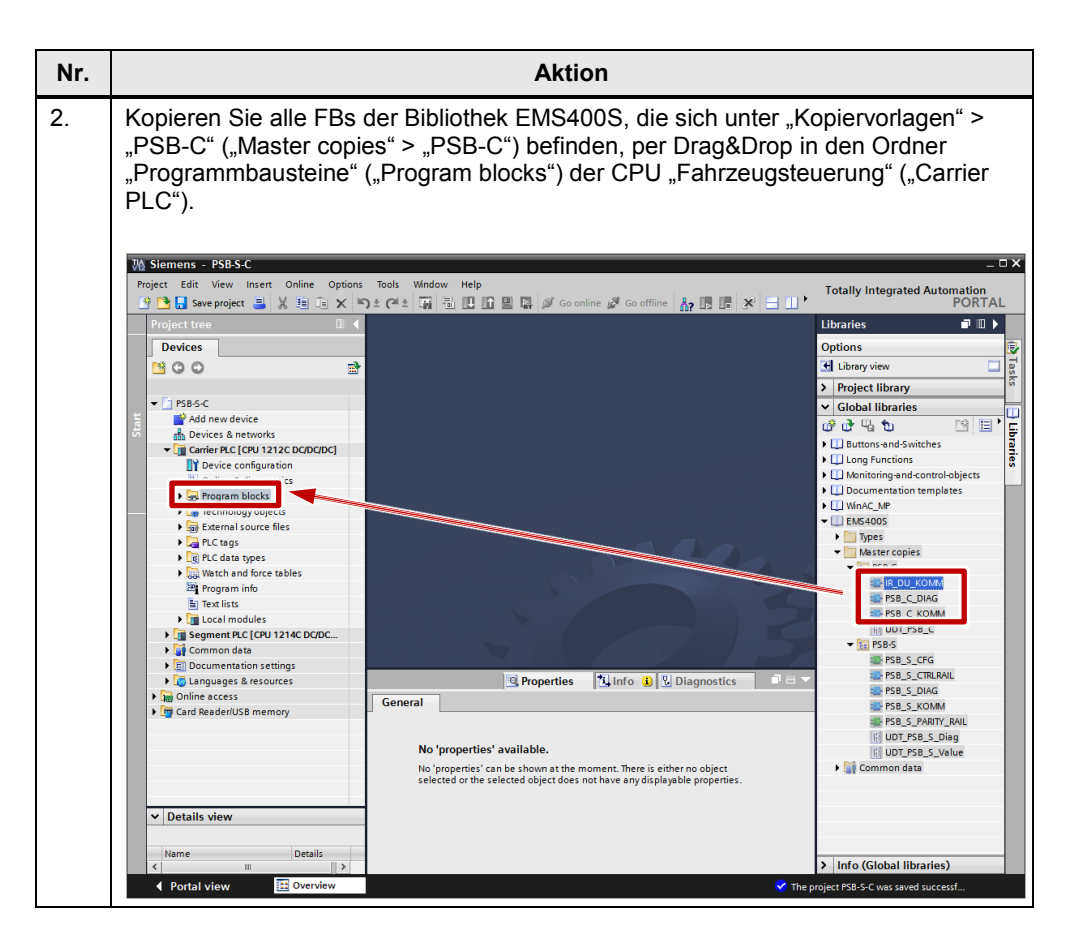

#### Globaler Datenbaustein

Das Programm in der Fahrzeugsteuerung benötigt einen globalen Datenbaustein. Dieser Datenbaustein dient zur Aufnahme der globalen Variable vom Typ UDT\_PSB\_C, über die die Bausteine "IR\_DU\_KOMM", "PSB\_C\_KOMM", "PSB\_C\_KOMM", "PSB\_C\_DIAG" und optional die individuell programmierten Anwender-Bausteine Informationen austauschen können.

| Tabel | le | 4-1 | 1 |
|-------|----|-----|---|
| rabei | ie | 4-1 | 1 |

| Nr | Aktion                                                                       |  |  |  |
|----|------------------------------------------------------------------------------|--|--|--|
| 1  | Legen Sie über Programmbausteine > Neuen Baustein hinzufügen" (Program       |  |  |  |
| 1. | blocks > Add new block") einen globalen Datenbaustein mit Namen "DB_PSB C"   |  |  |  |
|    | an.                                                                          |  |  |  |
|    | Add new block X                                                              |  |  |  |
|    | Name:                                                                        |  |  |  |
|    |                                                                              |  |  |  |
|    | Type:                                                                        |  |  |  |
|    | OB Language:                                                                 |  |  |  |
|    | Organization Number:                                                         |  |  |  |
|    | O manual                                                                     |  |  |  |
|    | automatic                                                                    |  |  |  |
|    | FB Description:                                                              |  |  |  |
|    | Function block Select one of the following types:                            |  |  |  |
|    | - A global data block<br>- An instance data block                            |  |  |  |
|    |                                                                              |  |  |  |
|    | FC                                                                           |  |  |  |
|    | Function                                                                     |  |  |  |
|    |                                                                              |  |  |  |
|    |                                                                              |  |  |  |
|    | Data block                                                                   |  |  |  |
|    | more                                                                         |  |  |  |
|    | Additional information                                                       |  |  |  |
|    | Add new and open OK Cancel                                                   |  |  |  |
|    |                                                                              |  |  |  |
| 2. | Legen Sie im Datenbaustein "DB_PSB_C" eine Variable PSB_C vom Typ            |  |  |  |
|    | PSB-S-C → Carrier PLC [CPU 1212C DC/DC/DC] → Program blocks → DB PSB C [DB1] |  |  |  |
|    |                                                                              |  |  |  |
|    |                                                                              |  |  |  |
|    | DB_PSB_C                                                                     |  |  |  |
|    | Name Data type Start value Retain Accessible f Visible in Setpo              |  |  |  |
|    | 2 ≪1 = ▶ PSB_C "UDT_PSB_C" []                                                |  |  |  |
|    | 3 Add new>                                                                   |  |  |  |
|    |                                                                              |  |  |  |
|    | c                                                                            |  |  |  |
|    | PSB_C Properties Linfo Diagnostics I = -                                     |  |  |  |
|    | General                                                                      |  |  |  |
|    | General General                                                              |  |  |  |
|    |                                                                              |  |  |  |
|    | Name PSB_C                                                                   |  |  |  |
|    | Default value                                                                |  |  |  |
|    | Start value                                                                  |  |  |  |
|    | Comment                                                                      |  |  |  |
|    |                                                                              |  |  |  |

#### **Diagnose-OB programmieren**

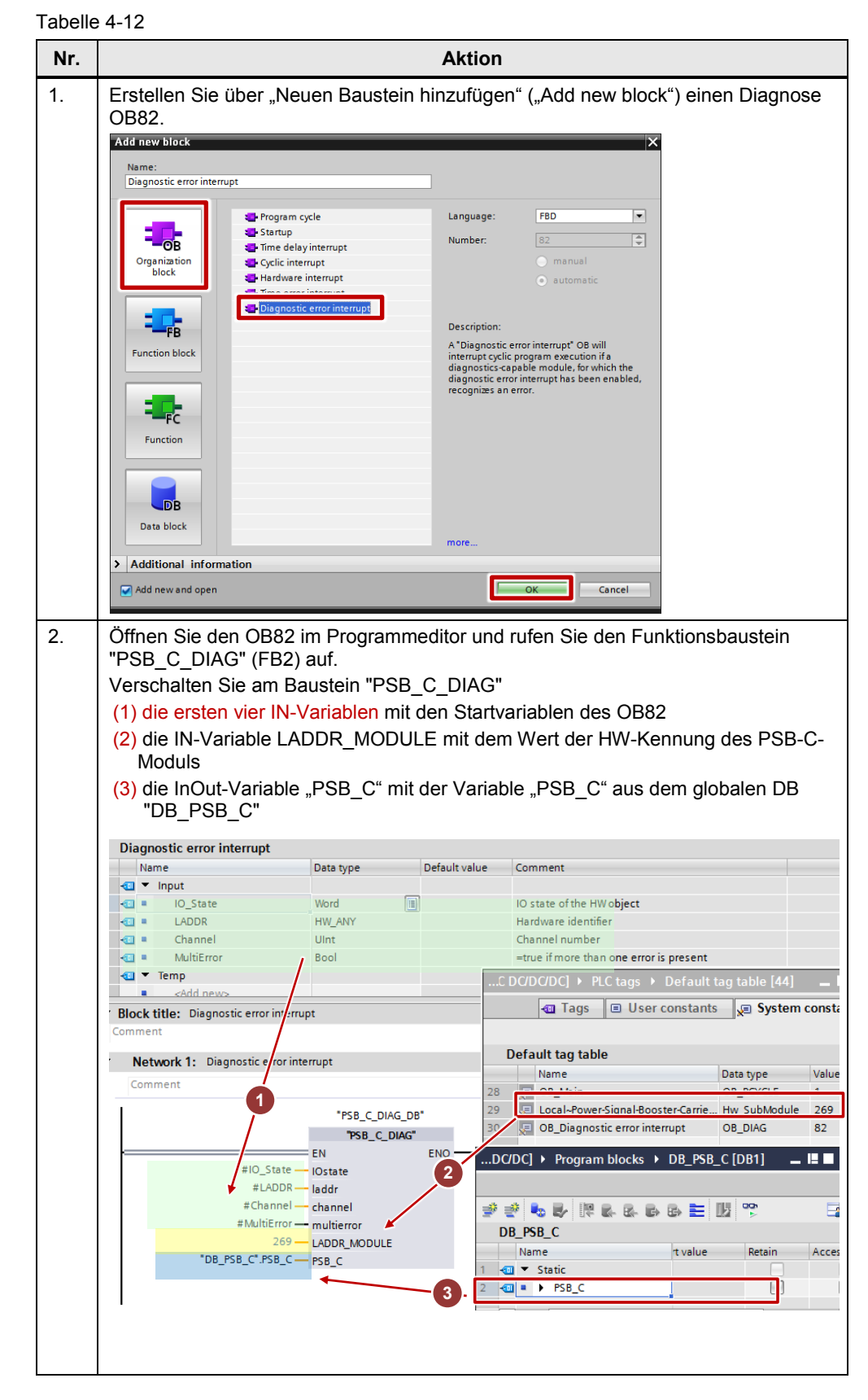

#### Zyklisches OB1 Programm

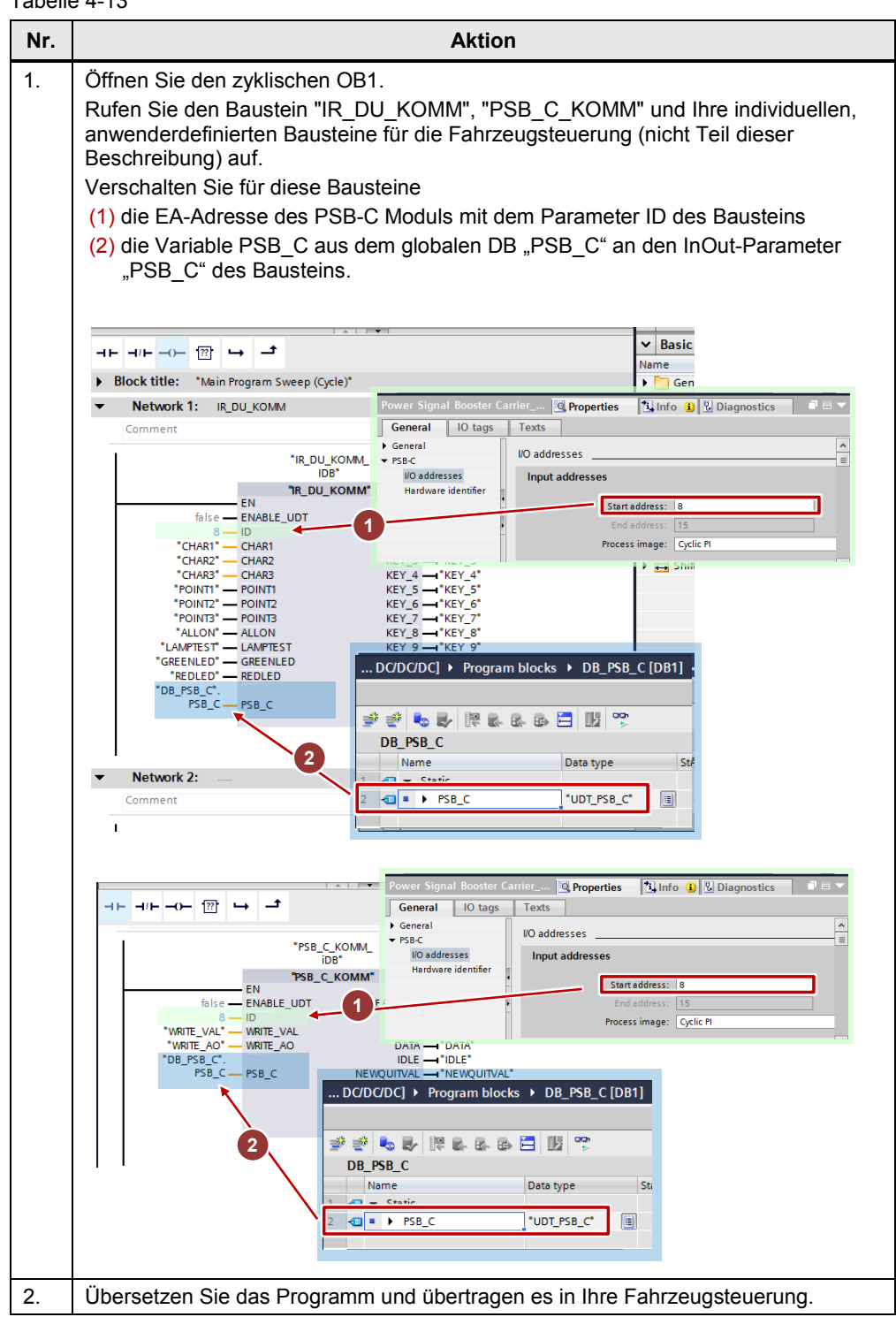

# 5 Literaturhinweise

# Tabelle 5-1

|     | Themengebiet                          | Titel                                                            |
|-----|---------------------------------------|------------------------------------------------------------------|
| \1\ | Siemens<br>Industry Online<br>Support | http://support.automation.siemens.com                            |
| \2\ | Downloadseite<br>dieses Beitrages     | http://support.automation.siemens.com/WW/view/de/89369337        |
| /3/ | EMS400S<br>Dokumentation              | http://support.automation.siemens.com/WW/view/de/30360848/133300 |

# 6 Historie

Tabelle 6-1

| Version | Datum   | Änderung                                                                                                    |
|---------|---------|----------------------------------------------------------------------------------------------------|
| V1.0    | 03/2014 | Erste Ausgabe                                                                                                    |
| V1.1    | 04/2015 | Anpassung auf TIA V13<br>Kapitel 2.3.2 und 4.3.4: neuer Parameter des<br>FB "PSB_C_DIAG"<br>Kapitel 4.3.1 und 4.3.2: Hinweis auf Systemmerker |